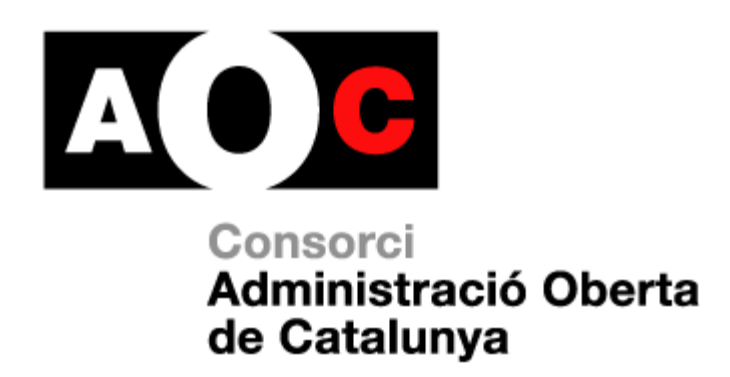

# ERES 2.0: Administració de l'entorn

Generalitat de Catalunya

LOCALRET

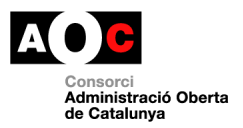

## **Control documental**

| Estat formal            | Elaborat per:                                                                                                    |                            | Aprovat per:       |  |
|-------------------------|----------------------------------------------------------------------------------------------------|----------------------------|--------------------|--|
|                         | Raimon Nualart i Audifilim                                                                                                    |                            |                    |  |
| Data de creació         | 12/12/2018                                                                                                    |                            |                    |  |
| Control de versions     | Data:                                                                                                    | 28/03/2019                 |                    |  |
|                         | Descripció:                                                                                                    | Incorporació apartat – cor | ntrol integracions |  |
| Nivell accés informació | pública                                                                                                    | lica                       |                    |  |
| Títol                   | ERES 2.0: Administració de l'entorn                                                                                                    |                            |                    |  |
| Fitxer                  | GUIA_RAPIDA_ERES2.0_ADMINISTRACIO_20190328.docx                                                                                                    |                            |                    |  |
| Control de còpies       | Només les còpies disponibles al web del Consorci AOC ( <u>www.aoc.cat</u> )<br>garanteixen l'actualització dels documents. Tota còpia impresa o<br>desada en ubicacions diferents es consideraran còpies no<br>controlades.                                                                                                    |                            |                    |  |
| Drets d'autor           |                                                                                                    |                            |                    |  |
|                         | Aquesta obra està subjecta a una llicència Reconeixement-No comercial-Sense obres derivades 3.0 Espanya de Creative Commons. Per veure'n una còpia, visiteu <u>http://creativecommons.org/licenses/by-nc-sa/3.0/deed.ca</u> o envieu una carta a Creative Commons, 171 Second Street, Suite 300, San Francisco, California 94105, USA. |                            |                    |  |

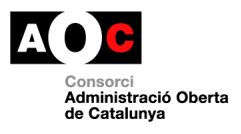

# Índex

| СС | ONTF | ROL DO  | OCUMENTAL                                                          | 2  |
|----|------|---------|--------------------------------------------------------------------|----|
| ÍN | DEX  |         |                                                                    | 3  |
| 1  | A    | DMINI   | STRACIÓ DE L'ENTORN                                                | 5  |
|    | 1.1  | Usu.    | ARI RESPONSABLE                                                    | 5  |
|    | 1.2  | Ава     | ST                                                                 |    |
|    | 13   | Δοοι    | ές αι μενιί σ'ασμινιςτραζιά                                        | 5  |
|    | 1.J  | Con     |                                                                    |    |
|    | 1.4  | CON     |                                                                    | 0  |
|    | 1.   | 4.1     | Persones no migrades ERES 1.0                                      | 6  |
|    | 1.   | 4.2     | Administrar entorn                                                 | 6  |
|    |      | 1.4.2.1 | Gestió U.Treball com departaments o usuaris                        | 7  |
|    | 1.   | 4.3     | Càrrega padró d'habitants                                          | 8  |
|    | 1.   | 4.4     | Opcions de registre                                                | 11 |
|    |      | 1.4.4.1 | Tancament                                                          |    |
|    |      | 1.4.4.2 | Altes ràpides                                                      | 15 |
|    | 1.   | 4.5     | Àrees                                                              | 16 |
|    |      | 1.4.5.1 | Donar d'alta una nova àrea                                         | 17 |
|    |      | 1.4.5.2 | Donar de baixa una àrea                                            |    |
|    |      | 1.4.5.3 | Recuperar àrea                                                     |    |
|    |      | 1.4.5.4 | Eliminar una àrea                                                  |    |
|    |      | 1.4.5.5 | Fer pública o privada una àrea                                     |    |
|    |      | 1.4.5.6 | Carregar àrees per defecte                                         | 21 |
|    | 1.   | 4.6     | U.de Treball                                                       | 21 |
|    |      | 1.4.6.1 | Alta U.de treball                                                  | 22 |
|    |      | 1.4.6.2 | Modificació U.de treball                                           | 22 |
|    |      | 1.4.6.3 | Baixa U.de treball                                                 | 22 |
|    |      | 1.4.6.4 | Recuperar U.de Treball                                             | 23 |
|    |      | 1.4.6.5 | Eliminar U. de treball                                             | 24 |
|    |      | 1.4.6.6 | Activar/desactivar U. de treball com oficina de registre           | 25 |
|    |      | 1.4.6.7 | Fer pública o privada una U. de treball                            | 26 |
|    | 1.   | 4.7     | Gestió dels usuaris                                                |    |
|    |      | 1.4.7.1 | Alta usuari mitjançant el gestor d'usuaris de l'EACAT              | 29 |
|    |      | 1.4.7.2 | Assignació dels permisos mitjançant el gestor d'usuaris de l'EACAT |    |
|    |      | 1.4.7.3 | Assignació dels usuaris a les àrees                                |    |
|    |      | 1.4.7.4 | Assignació dels usuaris a les unitats de treball                   |    |

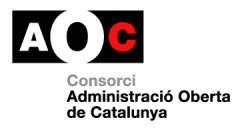

| 1.4.7.5 | Rol de l'ERES 2.0 d'Administrador de Registre                                   |
|---------|---------------------------------------------------------------------------------|
| 1.4.7.6 | Baixa d'usuaris                                                                 |
| 1.4.8   | Quadre de classificació                                                         |
| 1.4.8.1 | Quadres de classificació per defecte                                            |
| 1.4.8.2 | Càrrega d'un quadre de classificació/catàleg de procediments o sèries específic |
| 1.4.8.3 | Afegir entrades de forma manual                                                 |
| 1.4.8.4 | Modificació títol de les entrades41                                             |
| 1.4.8.5 | Eliminar una entrada41                                                          |
| 1.4.8.6 | Activar les entrades en el mòdul de registre41                                  |
| 1.4.8.7 | Cercador d'entrades                                                             |
| 1.4.9   | Tipologies documentals                                                          |
| 1.4.9.1 | Tipologies documentals per defecte44                                            |
| 1.4.9.2 | Càrrega de tipologies documentals personalitzades45                             |
| 1.4.9.3 | Seleccionar tipologies documentals visibles al registre                         |
| 1.4.9.4 | Afegir nova tipologia documental                                                |
| 1.4.9.5 | Modificació descripció i acrònim de la tipologia documental                     |
| 1.4.9.6 | Eliminar tipologia documental51                                                 |
| 1.4.10  | Càrrega d'interessats                                                           |
| 1.4.11  | Control integracions                                                            |

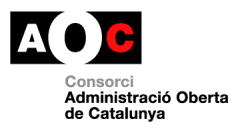

#### 25/11/2020

## 1 Administració de l'entorn

## 1.1 Usuari responsable

Aquesta funcionalitat només està disponible pel rol "administrador".

## 1.2 Abast

Aquest manual inclou aquelles funcionalitats i utilitats pensades per configurar de forma correcte l'entorn de l'ERES

## 1.3 Accés al menú d'administració

Quan l'usuari administrador accedeix a l'ERES li apareix una pantalla com la següent amb l'accés als següents mòduls:

- Auditoria
- Administració

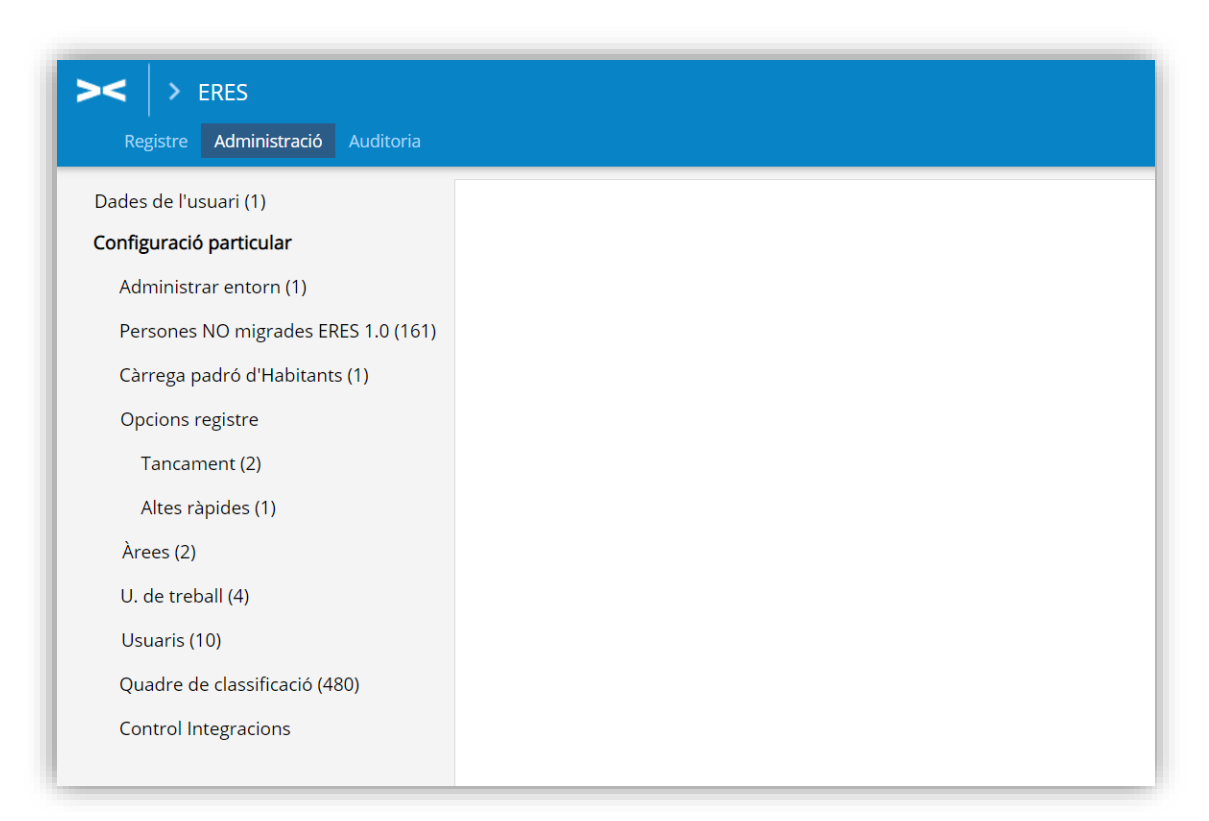

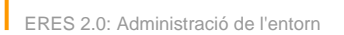

## 1.4 Configuració particular

En la configuració particular hi trobem les següents funcionalitats i que s'han de realitzar abans de començar a generar assentaments de registre.

## 1.4.1 Persones no migrades ERES 1.0

En aquest apartat apareixeran les persones físiques i jurídiques que no s'han pogut migrar de l'ERES 1.0 a la nova versió de l'eina per algun dels següents motius:

- El número identificatiu de la persona no és correcte
- La persona física o jurídica no té número identificatiu
- El número identificatiu de la persona és correcte però es considera que és una entitat pública (cal recordar que les entitats públiques les administra el Consorci AOC)

| ✓ Person      | ✓ Persones NO migrades ERES 1.0 |             |          |         |         |                 |
|---------------|---------------------------------|-------------|----------|---------|---------|-----------------|
| Tipus Genesys | TIPUS                           | NO_DOCUMENT | NOM      | COGNOM1 | COGNOM2 | UNITAT_ORGANICA |
|               | F                               | j.          |          |         | -       | 52019           |
|               | F                               | 3000000     | <b></b>  |         | Contoch | 52019           |
|               | F                               |             |          |         | -       | 52019           |
|               | F                               |             |          |         |         | 52019           |
|               | F                               | 40875100305 | JEANN FA |         |         | 52019           |

En aquests casos, us podeu descarregar un excel amb tots les persones que no s'han carregat i analitzar cas per cas abans de carregar-los a l'eina.

## 1.4.2 Administrar entorn

Aquest apartat inclou la gestió dels paràmetres principals que garanteixen el correcte funcionament de la solució.

N'hi ha alguna d'elles que són molt sensibles i que poden afectar al funcionament de l'eina. Aquestes més sensibles estan deshabilitades ja que només les pot fer servir l'administrador de la plataforma (el Consorci AOC):

- Eliminar tasques, registres, expedients, documents i comptadors
- Eliminar assentaments, documents i comptadors de Registre d'entrada i sortida
- Assignació número de registre d'entrada i sortida

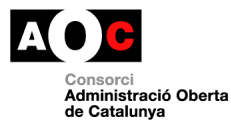

| ✓ Adr | ministrar entorn |                 | a di seconda di seconda di s |
|-------|------------------|-----------------|----------------------------------------------------------------------------------------------------|
| * *   | 00//8            |                 | < 1 de 1 > >>                                                                                                    |
|       |                  |                 |                                                                                                    |
|       | Neteja           | Propera entrada | Propera sortida                                                                                                    |

#### 1.4.2.1 Gestió U.Treball com departaments o usuaris

El primer que s'ha de decidir és com s'organitzaran les U. Treball de l'ens (que al seu torn s'organitzen en àrees). Quan es fa un assentament de registre s'ha d'informar quina àrea i U.Treball serà la destinatària de l'assentament.

L'eina ofereix dues opcions d'assignar els assentaments:

- A unitats de treball . Aquesta opció està pensada per aquelles organitzacions que volen assignar els assentaments a un departament (formada per 1 o n usuaris) sense voler especificar un treballador en concret.
- A usuaris. Aquesta opció està pensada per aquelles organitzacions que volen assignar els assentaments a un usuari en concret.

Per seleccionar una de les dues opcions només cal clicar a una de les dues opcions:

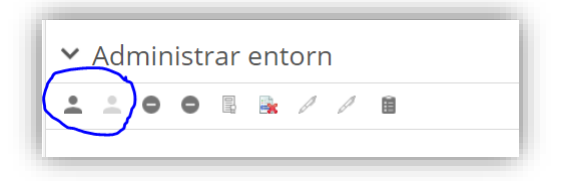

En el cas que es seleccioni l'opció "Gestió U.Treball per Departament" apareixerà un nou menú per gestionar les unitats de treball

| Configuració particular<br>Administrar entorn (1)<br>Càrrega padró d'Habitants (0)<br>Opcions registre<br>Tancament (2)<br>Altes ràpides (2)<br>Àrees (2) | Gestió U.Treball per departament<br>Neteja<br>Confirmar acció delicada |
|----------------------------------------------------------------------------------------------------|------------------------------------------------------------------------|
| U. de treball (3)                                                                                                    |                                                                        |

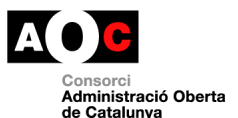

En el cas que es seleccioni l'Opció "Gestió U.treball per persona" no apareixerà el menú citat anteriorment i només hi haurà l'opció de gestió dels usuaris

| Configuració particular       | <b>. . . . . . .</b>         |  |  |
|-------------------------------|------------------------------|--|--|
| Administrar entorn (1)        | Gestió U.Treball per persona |  |  |
| Càrrega padró d'Habitants (0) | Neteia                       |  |  |
| Opcions registre              | Neteja                       |  |  |
| Tancament (2)                 | Confirmar acció delicada     |  |  |
| Àrees (8)                     |                              |  |  |
| Usuaris (4)                   |                              |  |  |
| Quadre de classificació (479) |                              |  |  |
|                               |                              |  |  |

**Important:** Les opcions de gestió de l'entorn en "Unitats de Treball per persones" o "Unitats de Treball per Departaments" (recomanada), defineixen la manera en que es realitzarà la distribució dels registres al vostre ens. La modificació d'aquesta configuració pot provocar inconsistència als registres creats. Per aquest motiu, un cop definida l'opció recomanada "Gestió U.Treball per Departament", no es permetrà la modificació d'aquesta i els botons de l'apartat quedaran deshabilitats.

## 1.4.3 Càrrega padró d'habitants

Aquesta funcionalitat permet als ens que tenen accés al padró d'habitants carregar el padró d'habitants de la seva població. Aquesta opció està disponible només als entorns d'ajuntament.

El format del fitxer a carregar ha de ser el format de padró INE estàndard, com el que es fa per la comparativa anual de padró , per exemple. També s'accepten els de variacions mensuals.

El funcionament recomanat és carregar el padró sencer i cada cert període de temps anar carregant els de variacions per actualitzar les dades.

Per carregar el fitxer s'ha de clicar a la següent icona:

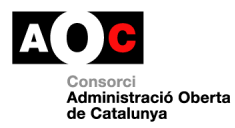

| > ERES                                                | Expedients                  |
|-------------------------------------------------------|-----------------------------|
| Registre Administració Auditoria                      |                             |
| Configuració particular Persones NO migrades ERES 1.0 | ✔ Càrrega padró d'Habitants |
| (5151)<br>Administrar entorn (1)                      |                             |
| Càrrega padró d'Habitants (0)                         | No hi ha cap registre       |

A continuació cal buscar el fitxer del padró i pujar-lo com un document:

| tats d'Usuari (3) | cats o Usuari (3)     |             |  |  |
|-------------------|-----------------------|-------------|--|--|
| Documents         |                       | ×           |  |  |
|                   | (A) Data de caducitat |             |  |  |
| ld. Tip Tipus     | Apl Grı C.C Ori Títol | C.E Doi C.N |  |  |
|                   |                       |             |  |  |
| 4                 |                       |             |  |  |
|                   |                       |             |  |  |
|                   |                       |             |  |  |
|                   |                       |             |  |  |
| [                 |                       |             |  |  |
|                   |                       |             |  |  |
|                   |                       |             |  |  |
|                   |                       |             |  |  |

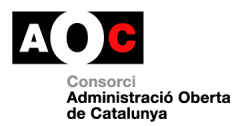

| Grup Origen    | Origen Model                                         |     |
|----------------|------------------------------------------------------|-----|
| Aplicació      | HAB FITXERS DE PADRÓ                                 | C   |
|                |                                                      |     |
|                |                                                      |     |
|                |                                                      |     |
|                |                                                      |     |
|                |                                                      |     |
|                |                                                      |     |
| Format         |                                                      |     |
| Format.        | Fitxer/Document digital Occument en paper Via Oberta |     |
| Ubicació:      |                                                      | - 1 |
| Arxiu:         | Tria un fitxer H08110IA.012                          |     |
| Tipus:         | Padró 🗸                                              |     |
| Nom fitxer:    | H08110IA.012                                         |     |
| Títol:         | PADRO HABITANTS 20181205                             |     |
| Data Caducitat | Origen: 🔘 Administració 💿 Ciutadà                    |     |
|                |                                                      |     |
|                | Canceniar                                            |     |
|                |                                                      |     |

| ℓ 🗎 🕼 🗊 👁 🖨 ≻ 🕾 🖻 | (M)                                    |             |
|-------------------|----------------------------------------|-------------|
| ld. Tip Tipus     | Apl Grı C.C Ori Títol                  | C.E Doi C.I |
| A HA 02( Padró    | NC API API HA PADRO HABITANTS 20181205 | DO DO PA    |
|                   |                                        |             |
|                   |                                        |             |
|                   |                                        |             |
|                   |                                        |             |
|                   |                                        |             |
|                   |                                        |             |
|                   |                                        |             |
|                   |                                        |             |
|                   |                                        |             |
|                   |                                        |             |
|                   |                                        |             |
|                   |                                        |             |
|                   |                                        |             |
|                   |                                        |             |
|                   |                                        |             |
|                   |                                        |             |
|                   |                                        |             |
|                   |                                        |             |
| <                 |                                        | •           |
|                   |                                        | Tanca       |
|                   |                                        |             |

Un cop pujat per tal d'afegir les persones al gestor del nucli de persones i domicilis només cal seleccionar el fitxer i clicar a la següent icona:

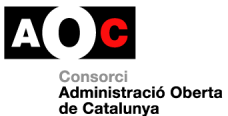

| ✓ Càr | ✓ Càrrega padró d'Habitants |                          |                 |  |  |
|-------|-----------------------------|--------------------------|-----------------|--|--|
| Actu  | 🖬 🔋                         |                          | < <             |  |  |
|       | DOCNOMPC                    | DESCRIPTOR               | Data importació |  |  |
| e 🔁   | H08110IA.012                | PADRO HABITANTS 20181205 |                 |  |  |
|       |                             |                          |                 |  |  |

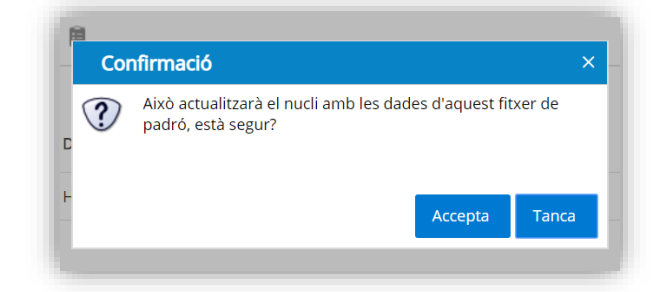

Si el format del fitxer és correcte ha de sortir el següent missatge:

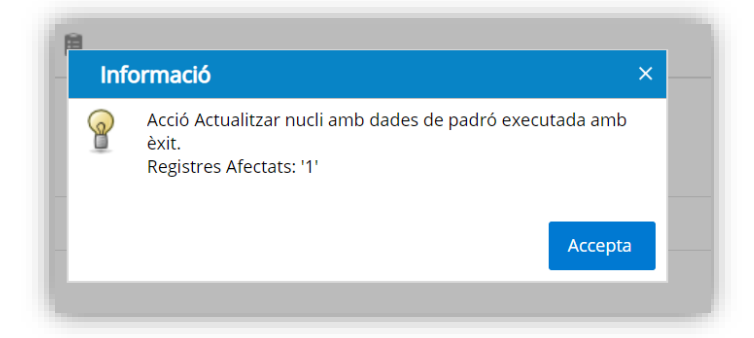

**Important:** Quan es càrrega el padró d'habitants pot ser que les persones ja existeixin en el mòdul de gestió de persones. En aquest cas, s'actualitzarien les dades noves (normalment el domicili). En cas de no existir la persona es donaria d'alta.

## 1.4.4 Opcions de registre

#### 1.4.4.1 Configuració registres MUX

Permet la creació de regles per estalviar als usuaris de registre la tasca de revisió dels assentaments automàtics dels assentaments provinents dels serveis de l'AOC que queden recollits a la safata "Entrades pendents MUX (AOC)".

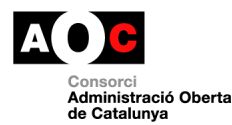

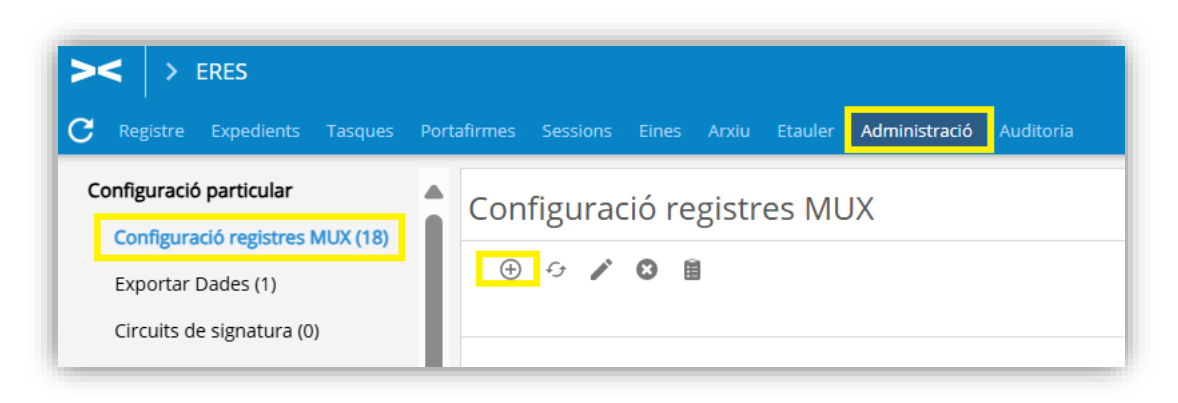

Aquestes regles es poden definir tant per les entrades com per les sortides, que arriben a l'ERES automàticament a través del MUX i permeten predeterminar, tant l'àrea o la unitat de treball a la que aniran destinats els registres per al seu tractament, com la sèrie del procediment a la han de quedar associats.

Així, per exemple, si el vol definir que totes les entrades de factures vagin a una determinada unitat de treball existent a l'ERES i que, a més, s'associïn a una sèrie del Quadre de Classificació, es pot crear una relació, similar a la de sota, a partir de la via de presentació e-FACT, que és el servei de l'AOC a través del qual arriben les factures.

| Generar relació          |                  |   |         | ×          |
|--------------------------|------------------|---|---------|------------|
| Domini mux               | Entrada 🗸        |   |         |            |
| Àrea i Unitat de treball | Àrea             |   |         | ~          |
| Procediment (registre)   | Comptabilització |   |         | ~          |
| Via de presentació       | e-FACT           | ~ |         |            |
| Procediment (mux)        | ~                |   |         |            |
| Tràmit (mux)             | $\checkmark$     |   |         |            |
|                          |                  |   |         |            |
|                          |                  |   | Accepta | Cancel·lar |

Es pot fer el mateix per les sortides del servei eNOTUM, per permetre que vagin a parar a una determinada unitat de treball i no hagin de quedar a la safata de registres pendents del MUX.

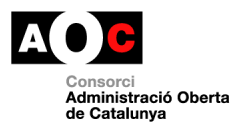

| Generar relació          |                  |            |         | ×          |
|--------------------------|------------------|------------|---------|------------|
| Domini mux               | Sortida 🗸        |            |         |            |
| Àrea i Unitat de treball | Àrea             |            |         | ~          |
| Procediment (registre)   | Gestió de les so | l·licituds |         | ~          |
| Via de presentació       | ENOTUM           | ~          |         |            |
| Procediment (mux)        | $\checkmark$     |            |         |            |
| Tràmit (mux)             | $\checkmark$     |            |         |            |
|                          |                  |            | Accepta | Cancel·lar |

En el cas dels tràmits que arriben a través de serveis com l'EACAT o l'eTRAM, podreu definir, a més a més de la via de presentació i el procediment, el tràmit relacionat amb els registres d'entrada.

| Generar relació          |                                       |        |         | ×          |
|--------------------------|---------------------------------------|--------|---------|------------|
| Domini mux               | Entrada 🗸                             |        |         |            |
| Àrea i Unitat de treball | Subdirecció                           |        |         | ~          |
| Procediment (registre)   |                                       |        |         | ~          |
| Via de presentació       | EACAT (OVER)                          | $\sim$ |         |            |
| Procediment (mux)        | Subvencions                           |        |         | ~          |
| Tràmit (mux)             | Sol·licitud de subvenció $\checkmark$ |        |         |            |
|                          |                                       |        | Accepta | Cancel·lar |

**Important:** els valors que dels desplegables d'aquesta funcionalitat, que permeten definir les dades que s'hauran d'afegir automàticament als registres (la via de presentació, el procediment (mux) i el tràmit), son camps vius que s'aniran nodrint dels valors de les entrades i sortides que vagin arribant a l'ERES a partir de la posada en marxa de la funcionalitat. És a dir, per definir aquelles relacions a les que cal identificar valors més enllà de la via de presentació (el procediment MUX o el tràmit), caldrà que espereu a haver rebut alguna entrada a l'ERES del tipus de la que voleu configurar, per poder crear la relació de dades predefinides, que aplicaran a les successives.

#### 1.4.4.2 Tancament

Aquesta opció permet indicar en quin termini, en dies, els assentaments quedaran com a tancats. Passat aquest termini els assentaments ja no es podran modificar per part dels usuaris de registre (no es podran modificar les dades ni afegir documents)

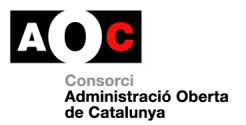

Es poden establir terminis diferents en funció si es tracta del registre d'entrada o de sortida

Per establir aquests terminis només cal seleccionar la fila corresponent (entrada/sortida) i clicar a la icona d'edició; indicar el número i clicar el botó "Accepta"

| . –                           | Actualitzar dies de tancament                        |         |            |
|-------------------------------|------------------------------------------------------|---------|------------|
| <ul> <li>Iancament</li> </ul> | 🗆 Introduïu o canvieu els valors dels següents camps |         |            |
|                               | Dies 5                                               |         |            |
|                               |                                                      | Accepta | Cancel·lar |
| 2                             | Entrada                                              | 3       |            |
| 2                             | Sortida                                              | 3       |            |
|                               |                                                      |         |            |

Si tot va bé s'actualitzen els dies:

| Inf      | ormació                                                                     | >                   |
|----------|-----------------------------------------------------------------------------|---------------------|
| <b>@</b> | Acció Actualitzar dies de tancament executada am<br>Registres Afectats: '2' | nb èxit.<br>Accepta |

| nfiguració particular                   |             |          |      |
|-----------------------------------------|-------------|----------|------|
| Persones NO migrades ERES 1.0<br>(5151) | ✓ Tancament |          |      |
| Administrar ontarn (1)                  | / 8         |          |      |
| Còmera parte d'Unbitante (0)            |             |          |      |
| Carrega padro d Habitants (0)           |             | Registre | Dies |
| Opcions registre                        |             |          |      |
| Tancament (2)                           |             | Entrada  | 0    |
| Altes ràpides (4)                       |             | Sortida  | 0    |
| Àrees (5)                               |             |          |      |
| U. de treball (5)                       |             |          |      |
| Usuaris (10)                            |             |          |      |
| Quadre de classificació (480)           |             |          |      |

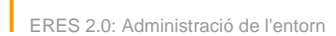

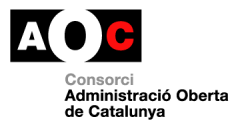

## 1.4.4.3 Altes ràpides

Les altes ràpides permet donar d'alta un assentament amb la majoria de camps obligatoris ja emplenats. En aquest apartat es gestionen les plantilles, tant d'entrada com de sortida.

Per donar d'alta una nova plantilla cal seleccionar la següent icona:

| 9 🖸 |                        |      |            |                     |                   |                                   |                 |
|-----|------------------------|------|------------|---------------------|-------------------|-----------------------------------|-----------------|
|     |                        |      |            |                     |                   |                                   | << _1 de 1 >    |
|     | Nom                    | Area | U. Treball | Procediment         | Resum             | Persona                           | Via Presentacio |
| O   | procediments civils    | 0002 | 0022       | Procediments civils | Prova alta ràpida | ADMINISTRACIO OBERTA DE CATALUNYA | Presencial      |
| 0   | ALTA RÀPIDA XRC TEST   |      |            |                     |                   |                                   |                 |
| 0   | ALTA RÀPIDA XRC TEST 2 |      |            |                     |                   |                                   |                 |
| 0   | ALTA RÀPIDA XRC TEST 5 |      |            |                     |                   |                                   |                 |

A continuació s'obre el formulari per configurar les plantilles. Els camps a informar són els següents:

- Nom de la plantilla
- Unitat de treball a que s'assignarà l'assentament
- Procediment
- Resum de l'assentament
- Persona (cal seleccionar-la del cercador de persones)
- Via de presentació de la documentació
- Observacions
- Ordre en el qual es mostrarà la plantilla en el desplegable de selecció d'altes ràpides

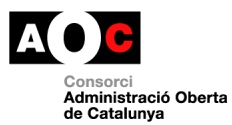

|    | - Introdulu o canvieu eis | valors dels seguents camps |   |   |
|----|---------------------------|----------------------------|---|---|
|    | Nom                       |                            |   |   |
|    | U. Treball                | Seleccionar                | ▼ |   |
|    | Procediment               | Seleccionar                | V |   |
|    | Resum                     |                            |   |   |
|    |                           |                            |   |   |
| er |                           |                            |   |   |
| C  | Persona                   | Q                          |   |   |
|    | Via presentació           | Seleccionar                | ¥ |   |
|    | Observacions              |                            |   |   |
|    |                           |                            | 1 |   |
|    |                           |                            |   |   |
|    | Ordre                     | 12                         |   |   |
| 1  |                           |                            |   | 1 |

A més a més, es poden editar plantilles ja creades amb anterioritat o bé eliminar-les.

## 1.4.5 Àrees

Les àrees són el nivell més alt d'organització d'un ens (per exemple, en el cas d'un Ajuntament podem trobar Àrea d'Alcaldia, Secretaria....) i que ens permeten, posteriorment, assignar els usuaris o unitats de treball a les àrees corresponents.

La gestió de les àrees és imprescindible perquè quan es fa l'alta d'un assentament cal indicar l'àrea de destinació del registre.

La solució inclou una llista d'àrees que es poden carregar. Ara bé, cada ens pot decidir si vol utilitzar la totalitat, una part d'aquestes àrees o bé donar-ne de noves.

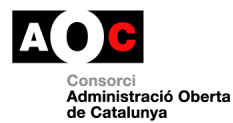

| Certificats d'Usuari (0)<br>Manteniment dades d'Usuari (1) | ✓ Àree | es    |                   |             |
|------------------------------------------------------------|--------|-------|-------------------|-------------|
| Configuració particular                                    | 8 🙀 (  | 8 ° 8 | ✓ - G ■           |             |
| Administrar entorn (1)                                     |        |       |                   | << 1 de 1 > |
| Càrrega padró d'Habitants (0)                              |        | Codi  | Area              | Privada     |
| Tancament (2)                                              |        | AL    | Alcalde           |             |
| àroos (46)                                                 |        | AR    | Arquitecte        |             |
| Lisuaris (3)                                               |        | AT    | Arquitecte Tècnic |             |
| Ouadre de classificació (478)                              |        | ARX   | Anxiu             |             |
|                                                            |        | BIB   | Biblioteca        |             |

## 1.4.5.1 Donar d'alta una nova àrea

Per donar d'alta una nova àrea només cal clicar al botó d'alta i emplenar els següents camps: Codi (màxim 4 dígits) i nom

| rmes A | Auditoria Adm | ninistració   |                       |                                |
|--------|---------------|---------------|-----------------------|--------------------------------|
|        |               |               | Nova àrea             |                                |
|        |               |               | Lutroduïu o canvieu e | els valors dels següents camps |
| ∽ Àr   | ees           |               | Codi Àrea             | DIR                            |
|        | 00            |               | Nom do l'àroa         |                                |
| • *    |               | ) <b>v</b> •J | Nom de l'area         | Area de direcció               |
|        |               |               | 1                     |                                |
|        | C a di        | )             |                       |                                |
|        | Codi          | Area          |                       |                                |
|        | AL            | Alcalde       |                       |                                |
|        | AR            | Arquite       |                       |                                |
| _      |               |               |                       |                                |
|        | AT            | Arquite       |                       |                                |
|        | ARX           | Arxiu         |                       | Accepta                        |
|        | BIB           | Bibliote      |                       |                                |
|        |               |               |                       |                                |

## 1.4.5.2 Donar de baixa una àrea

En el cas que es vulgui donar de baixa una àrea només cal seleccionar l'àrea corresponent i clicar al següent botó

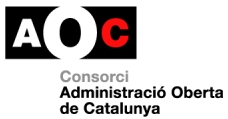

| ✓ Àre | es   |                                                                           |         |
|-------|------|---------------------------------------------------------------------------|---------|
|       |      | Informació                                                                | ×       |
|       | Codi | Acció Marcar de baixa executada amb èxit.<br>Registres Afectats: '1'<br>À |         |
|       | AL   | А                                                                         | Accepta |
| Ľ     | AR   | Arquitecte                                                                |         |
|       | AT   | Arquitecte Tècnic                                                         |         |
|       | ARX  | Arxiu                                                                     |         |

La baixa implica que a partir d'aquest moment ja no es visualitzarà l'àrea en el desplegable de selecció d'àrees

## 1.4.5.3 Recuperar àrea

Aquesta opció permet tornar a habilitar una àrea que està donada de baixa. Per ferho només cal seleccionar l'àrea i clicar al següent botó:

| ✓ Àree | es    |                   |
|--------|-------|-------------------|
| 8      | 8 🤨 🖲 | ✓ -               |
|        | T     |                   |
|        | Codi  | Àrea              |
| - /    | AL    | Alcalde           |
|        | ARX   | Arxiu             |
| ~      | BIB   | Biblioteca        |
|        | SUR   | Brigada municipal |
|        | СС    | Centre cívic      |

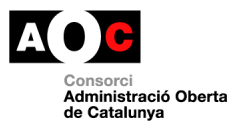

#### 1.4.5.4 Eliminar una àrea

En el cas que es vulgui eliminar una àrea només cal seleccionar l'àrea corresponent i clicar al següent botó. Només es poden eliminar àrees que prèviament estiguin donades de baixa

| ✓ Àre | ✓ Àrees |                   |  |  |  |  |
|-------|---------|-------------------|--|--|--|--|
| 8     |         |                   |  |  |  |  |
|       |         |                   |  |  |  |  |
|       | Codi    | Àrea              |  |  |  |  |
|       | AL      | Alcalde           |  |  |  |  |
| ~     | AT      | Arquitecte Tècnic |  |  |  |  |
|       | ARX     | Arxiu             |  |  |  |  |
|       | BIB     | Biblioteca        |  |  |  |  |

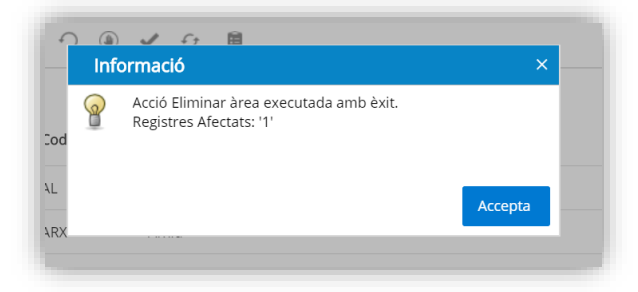

#### 1.4.5.5 Fer pública o privada una àrea

Aquesta funcionalitat és molt important ja que estableix que els assentaments, expedients, documents associats a aquella àrea seran accessibles per part de tots els usuaris de l'ens o bé, en el cas que es marqui com a privada, només seran accessibles pels usuaris que formin part d'aquella àrea.

Per establir el règim d'accés només cal seleccionar l'àrea i clicar un dels dos botons (privat o públic). Per defecte, les àrees estan com a públiques.

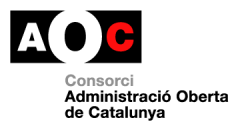

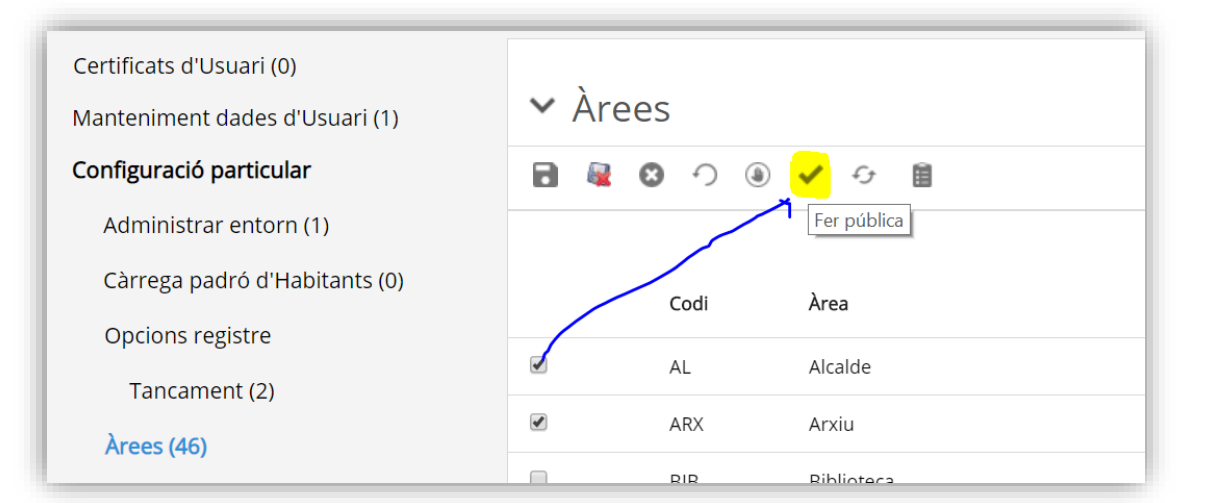

#### O bé privades

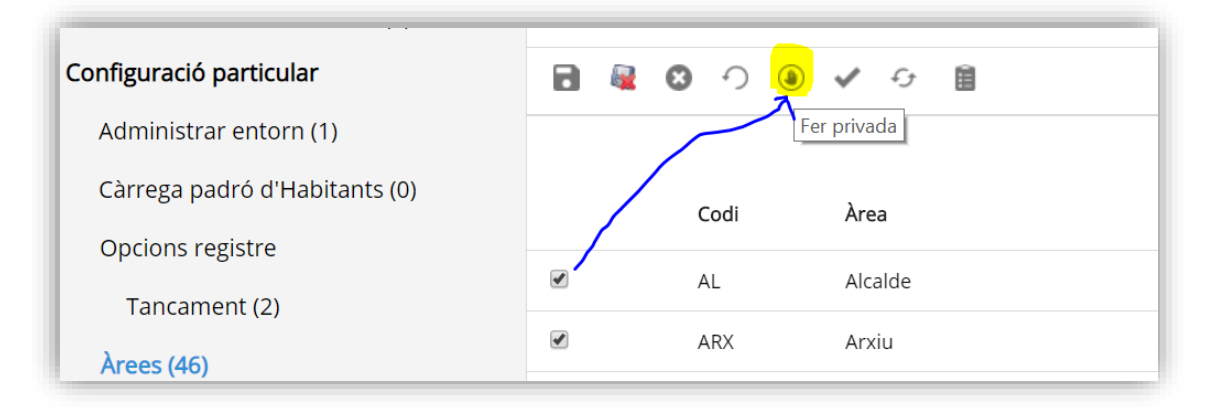

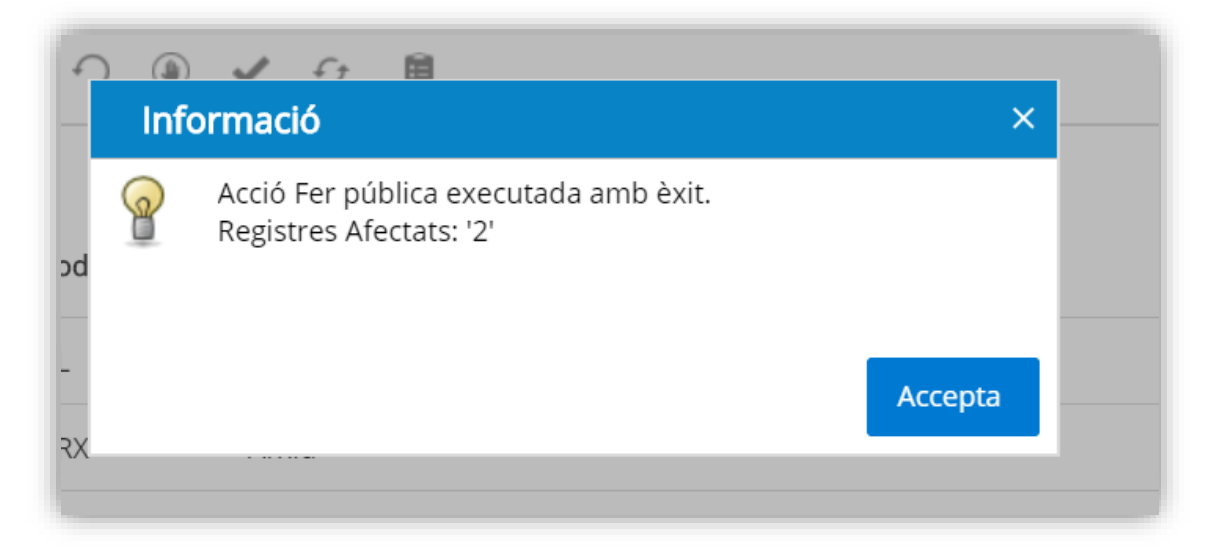

Quan una àrea és privada apareix indicat a la columna de Privada

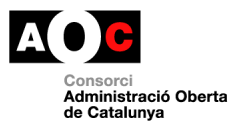

| · · · · |      |            | << 1 de 1 > > |
|---------|------|------------|---------------|
|         | Codi | Àrea       | Privada       |
|         | AL   | Alcalde    | Privada       |
|         | ARX  | Arxiu      | Privada       |
|         | BIB  | Biblioteca | Privada       |

## 1.4.5.6 Carregar àrees per defecte

Aquesta opció permet carregar les àrees que proposa l'eina per defecte. Per fer-ho només cal clicar a:

| Certificats d'Usuari (0)<br>Manteniment dades d'Usuari (1) | ✓ Àree | 2S      |                |                                                                              |          |    |
|------------------------------------------------------------|--------|---------|----------------|------------------------------------------------------------------------------|----------|----|
| Configuració particular                                    | 🖻 🙀 (  | 3 🤈 🕘 🗸 | <del>0</del> 🗎 |                                                                              |          |    |
| Administrar entorn (1)                                     |        |         |                | Confirmació                                                                  | ×        |    |
| Càrrega padró d'Habitants (0)                              |        | Codi    | Àrea           | Es modificarà l'organigrama, associacions d'u<br>configuracions. Està segur? | isuari i | P  |
| Opcions registre                                           |        | AL      | Alcalde        | _                                                                            |          | P  |
| Tancament (2)                                              |        | OAC     | Oficina Ate    | Acce                                                                         | Tanca    | Pr |
| Liguaris (2)                                               |        | SGI     | Secretaria G   | eneral i Intervenció                                                         |          | Pi |
| Ouadre de classificació (478)                              |        | ST      | Serveis Tècr   | nics                                                                         |          | Pr |
| Quadre de classificació (476)                              |        | SEC     | Serveis ecor   | nòmics i tresoreria                                                          |          | Pi |

No es recomana utilitzar aquesta opció quan ja s'ha configurat les U.Treball i ja existeixen assentaments de registre fets ja que pot provocar inconsistències en el model de dades.

Es recomana fer-ho al principi de la configuració de l'eina.

## 1.4.6 U.de Treball

Aquesta funcionalitat NOMÉS apareixerà quan l'ens ha decidit organitzar les U.de treball com a departaments/unitats tal i com s'ha explicat en l'apartat 1.4.2.1

L'objectiu d'aquest apartat és gestionar les altes, baixes i modificacions de les Unitats de treball de l'ens.

Les accions que es poden fer són les següents:

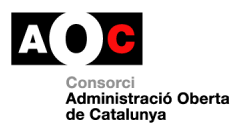

## 1.4.6.1 Alta U.de treball

Per donar d'alta una nova Unitat de Treball cal prémer el següent botó i emplenar el formulari d'alta tot indicant l'àrea de la qual penjarà la unitat, un codi i una descripció

| Auditoria Administració                                                                                                    |         |                 |                                                                                    | EAU<br>EAU                                                                                  | eurenis I           |            |          |
|----------------------------------------------------------------------------------------------------|---------|-----------------|------------------------------------------------------------------------------------|---------------------------------------------------------------------------------------------|---------------------|------------|----------|
| Certificats d'Usuari (0)<br>Manteniment dades d'Usuari (1)<br><b>Configuració particular</b><br>Administrar entorn (1)<br>Càrrega padró d'Habitants (0) | ♥ U. de | treball         | Nova U.Treball<br>— Introduïu o canvier<br>Trii la area<br>—<br>Codi<br>Descripció | u els valors dels següents camps-<br>96 - Serveis Generals-<br>OAC<br>Dícina Atenció Cutadi | T                   |            | de 1 > > |
| Opcions registre                                                                                                    |         | Serveis Gene    |                                                                                    |                                                                                             | Accepta             | Cancel·lar | 3        |
| Altes ràpides (2)                                                                                                    |         | Serveis Gene    |                                                                                    |                                                                                             |                     |            | 3        |
| Àrees (2)                                                                                                    |         | Serveis Tècnics |                                                                                    | SI                                                                                          | Serveis Informàtics | Priv       | ada      |
| U. de treball (3)                                                                                                    |         |                 |                                                                                    |                                                                                             |                     |            |          |
| Usuaris (4)                                                                                                    |         |                 |                                                                                    |                                                                                             |                     |            |          |

## 1.4.6.2 Modificació U.de treball

Aquesta opció permet modificar la descripció de la unitat de treball:

| ertificats d'Usuari (0)        | <b>^</b> |                            |                                     |                             |             |
|--------------------------------|----------|----------------------------|-------------------------------------|-----------------------------|-------------|
| fanteniment dades d'Usuari (1) | ✓ U.     | de treball                 |                                     |                             |             |
| onfiguració particular         | 0        | ■ ク Ø & ⊽ @                | · • 🗎                               |                             |             |
| Administrar entorn (1)         |          |                            |                                     |                             | << 1 de 1 > |
| Càrrega padró d'Habitants (0)  |          | Area                       | C. U. Treball                       | Nom U.Treball               | Privada     |
| Opcions registre               |          |                            | 015                                 | Offician Atomalé Ciutadania |             |
| Tancament (2)                  | -        | Serveis Generals           | UAC                                 | Oficina Atencio Ciutadania  |             |
| Altes ràpides (2)              |          | Serveis ( Canviar nom U.Tr | eball                               |                             | Privada     |
| Àrees (2)                      |          | Serveis (Introduïu o can   | vieu els valors dels següents camps | ;                           | Privada     |
| II de treball (2)              |          | Serveis 1                  | $\rightarrow$                       |                             | Privada     |
| o. ue u ebaii (5)              |          |                            |                                     |                             |             |
| Usuaris (4)                    |          |                            |                                     | Accepta                     | Cancel·lar  |
| Quadre de classificació (1715) |          |                            |                                     |                             |             |

## 1.4.6.3 Baixa U.de treball

En el cas que es vulgui donar de baixa una unitat de treball només cal seleccionar la unitat corresponent i clicar al següent botó

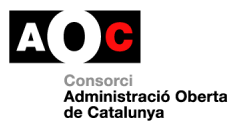

| ✓ U. de treball |                  |               |                            |             |  |  |  |
|-----------------|------------------|---------------|----------------------------|-------------|--|--|--|
|                 |                  |               |                            |             |  |  |  |
|                 |                  |               |                            | << 1 de 1 > |  |  |  |
|                 | Area             | C. U. Treball | Nom U.Treball              | Privada     |  |  |  |
|                 | Serveis Generals | OAC           | Oficina Atenció Ciutadania |             |  |  |  |
|                 | Serveis Generals | PRES          | Presidència                | Privada     |  |  |  |
|                 | Serveis Generals | SEC           | Secretaria                 | Privada     |  |  |  |
|                 | Serveis Tècnics  | SI            | Serveis Informàtics        | Privada     |  |  |  |

| • O. de treball     |                  |               |                            |             |  |  |
|---------------------|------------------|---------------|----------------------------|-------------|--|--|
| 🗘 / 🛱 🔿 🔇 🖧 🖓 🕘 🖌 🗎 |                  |               |                            |             |  |  |
|                     |                  |               |                            | << 1 de 1 > |  |  |
|                     | Area             | C. U. Treball | Nom U.Treball              | Privada     |  |  |
| •                   | Serveis Generals | OAC           | Oficina Atenció Ciutadania |             |  |  |
|                     | Serveis Generals | PRES          | Presidència                | Privada     |  |  |
|                     | Serveis Generals | SEC           | Secretaria                 | Privada     |  |  |
|                     | Serveis Tècnics  | SI            | Serveis Informàtics        | Privada     |  |  |

La unitat marcada de baixa apareixerà de color vermell. La baixa implica que a partir d'aquest moment ja no es visualitzarà en el desplegable de selecció d'U. Treball del formulari d'alta d'assentaments

## 1.4.6.4 Recuperar U.de Treball

Aquesta opció permet tornar a habilitar una unitat que està donada de baixa. Per ferho només cal seleccionar la unitat i clicar al següent botó:

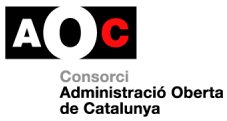

| ✓ U. de treball |                  |               |                            |              |  |  |  |
|-----------------|------------------|---------------|----------------------------|--------------|--|--|--|
|                 |                  |               |                            |              |  |  |  |
|                 | 7                |               |                            | << 1de 1 > 2 |  |  |  |
|                 | Area             | C. U. Treball | Nom U.Treball              | Privada      |  |  |  |
| 6               | Serveis Generals | OAC           | Oficina Atenció Ciutadania |              |  |  |  |
|                 | Serveis Generals | PRES          | Presidència                | Privada      |  |  |  |
|                 | Serveis Generals | SEC           | Secretaria                 | Privada      |  |  |  |
|                 | Serveis Tècnics  | SI            | Serveis Informàtics        | Privada      |  |  |  |

## 1.4.6.5 Eliminar U. de treball

En el cas que es vulgui eliminar una unitat només cal seleccionar l'àrea corresponent i clicar al següent botó. Es poden eliminar tant unitats donades de baixa com unitats vigents.

| <ul> <li>✓ U. de treball</li> <li>● ✓ <sup>©</sup> ○ <sup>©</sup> ○ ✓ <sup>©</sup></li> </ul> |                  |               |                            |         |  |
|-----------------------------------------------------------------------------------------------|------------------|---------------|----------------------------|---------|--|
|                                                                                               |                  |               |                            |         |  |
|                                                                                               | Area             | C. U. Treball | Nom U.Treball              | Privada |  |
| <b>e</b>                                                                                      | Serveis Generals | OAC           | Oficina Atenció Ciutadania |         |  |
|                                                                                               | Serveis Generals | PRES          | Presidència                | Privada |  |
|                                                                                               | Serveis Generals | SEC           | Secretaria                 | Privada |  |
|                                                                                               | Serveis Tècnics  | SI            | Serveis Informàtics        | Privada |  |

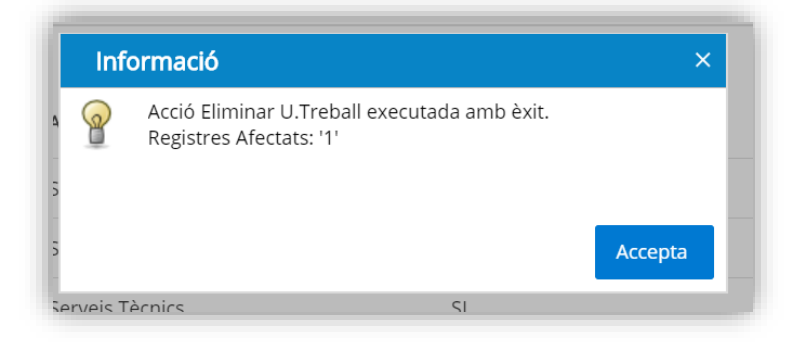

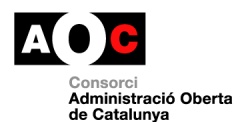

#### 1.4.6.6 Activar/desactivar U. de treball com oficina de registre

Qualsevol administració ha de disposar d'un registre general electrònic. Aquests registres han d'estar assistits per les oficines d'assistència en matèria de registres i que permeten als interessats, si així ho volen, presentar les seves sol·licituds en paper.

La gran majoria d'administracions solen disposar d'una oficina de registre. Ara bé, en alguns casos, sobretot en grans administracions que tenen diverses seus físiques, existeix una xarxa d'oficines on els interessats poden presentar les seves sol·licituds en paper.

Per aquells ens que tinguin la necessitat de crear aquesta xarxa d'oficines el que han de fer és donar d'alta aquestes oficines com unitats de treball i després assignar-les com oficines de registre. Per fer-ho cal seleccionar la unitat i clicar el següent botó:

| <b>∨</b> U. | de treball                                                                                                    |               |                           | <b>X</b>       |
|-------------|----------------------------------------------------------------------------------------------------|---------------|---------------------------|----------------|
| 0           | O O O O     O     O | ✓ 🗎           |                           |                |
|             |                                                                                                    |               |                           | << 1de 1 > >>> |
|             | Area                                                                                                    | C. U. Treball | Nom U.Treball             | Privada        |
|             | Oficines de registre                                                                                                    | OAC           | Oficina Atenció Ciutadana |                |
|             | Serveis Generals                                                                                                    | PRES          | Presidència               | Privada        |
|             | Serveis Generals                                                                                                    | SEC           | Secretaria                | Privada        |
|             | Serveis Tècnics                                                                                                    | SI            | Serveis Informàtics       | Privada        |

| T   | Inf      | ormació                                                                           | ×  |    |
|-----|----------|-----------------------------------------------------------------------------------|----|----|
| ۰re | <b>@</b> | Acció Activar oficines de registre executada amb èxit.<br>Registres Afectats: '1' |    | 0  |
| )fi |          |                                                                                   |    | fi |
| er  |          | Ассер                                                                             | ta | -e |
| erv | eis Ger  | nerals SEC                                                                        | S  | ec |

Si es vol desactivar una unitat com oficina de registre només cal seleccionar la unitat i clicar el següent botó:

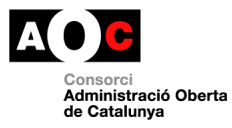

| ✔ U. c    | ✔ U. de treball      |               |                           |                                            |  |  |  |
|-----------|----------------------|---------------|---------------------------|--------------------------------------------|--|--|--|
| <b>()</b> | 🛚 つ 🛛 🖧 🦻 🗸          | / 🗎           |                           |                                            |  |  |  |
|           |                      |               |                           | << 1de 1 > >>>>>>>>>>>>>>>>>>>>>>>>>>>>>>> |  |  |  |
|           | Area                 | C. U. Treball | Nom U.Treball             | Privada                                    |  |  |  |
|           | Oficines de registre | OAC           | Oficina Atenció Ciutadana |                                            |  |  |  |
|           | Serveis Generals     | PRES          | Presidència               | Privada                                    |  |  |  |
|           | Serveis Generals     | SEC           | Secretaria                | Privada                                    |  |  |  |
|           | Serveis Tècnics      | SI            | Serveis Informàtics       | Privada                                    |  |  |  |
|           |                      |               |                           |                                            |  |  |  |

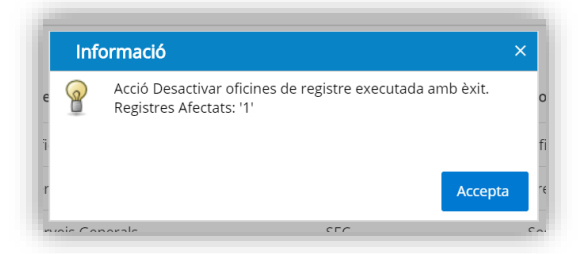

Les unitats de treball que siguin oficines de registre apareixen marcades com a tal:

| ✓ U. de treball |               |                     |         | 2                |
|-----------------|---------------|---------------------|---------|------------------|
|                 | ) (1) 🗸 🖬     |                     |         |                  |
|                 |               |                     |         | <<]de 1 > >>>    |
| Area            | C. U. Treball | Nom U.Treball       | Privada | Oficina registre |
| ÀREA 2          | 0023          | Oficina de registre | Privada | Activada         |
| ÀREA 2          | 0022          | Unitat Àrea 2       | Privada |                  |

### 1.4.6.7 Fer pública o privada una U. de treball

Aquesta funcionalitat és molt important ja que estableix que els assentaments, expedients, documents associats a la unitat de treball seran accessibles per part de tots els usuaris de l'ens o bé, en el cas que es marqui com a privada, només seran accessibles pels usuaris que en formin part.

Per establir el règim d'accés només cal seleccionar la unitat i clicar un dels dos botons (privat o públic). Per defecte, les unitats apareixen com a públiques

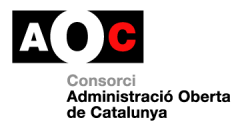

| <b>∨</b> U. | . de treball         |               |                           | R              |
|-------------|----------------------|---------------|---------------------------|----------------|
| 0           |                      | ✓ 🗎           |                           |                |
|             |                      |               |                           | << 1de 1 > >>> |
|             | Area                 | C. U. Treball | Nom U.Treball             | Privada        |
|             | Oficines de registre | OAC           | Oficina Atenció Ciutadana |                |
|             | Serveis Generals     | PRES          | Presidència               |                |
|             | Serveis Generals     | SEC           | Secretaria                |                |
|             | Serveis Tècnics      | SI            | Serveis Informàtics       |                |
|             |                      |               |                           |                |

Per fer-les privades només cal seleccionar la/les unitat/s que interessin i marcar-les com a privades:

| Ƴ U.      | de treball           |               |                           | 2                                 |
|-----------|----------------------|---------------|---------------------------|-----------------------------------|
| <b>()</b> | 、 🖻 つ 🕲 凸 🕞 🌒        | ✓ 🗎           |                           |                                   |
|           |                      |               |                           | <li>&lt; 1de 1 &gt; &gt;&gt;</li> |
|           | Area                 | C. U. Treball | Nom U.Treball             | Privada                           |
|           | Oficines de registre | OAC           | Oficina Atenció Ciutadana |                                   |
|           | Serveis Generals     | PRES          | Presidència               |                                   |
|           | Serveis Generals     | SEC           | Secretaria                |                                   |
|           | Serveis Tècnics      | SI            | Serveis Informàtics       |                                   |
|           |                      |               |                           |                                   |

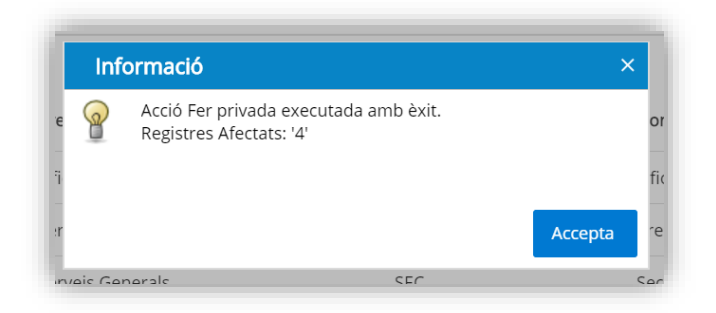

Quan una unitat és privada apareix indicat a la columna de Privada

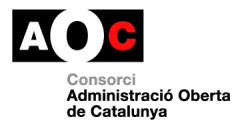

| ✔ U. d | e treball            |               |                           | R               |
|--------|----------------------|---------------|---------------------------|-----------------|
| 🕀 🖉 i  | ┇ • ◙ 凸 ┞ ම ✔ ▮      |               |                           |                 |
|        |                      |               |                           | << 1 de 1 > >>> |
|        | Area                 | C. U. Treball | Nom U.Treball             | Privada         |
|        | Oficines de registre | OAC           | Oficina Atenció Ciutadana | Privada         |
|        | Serveis Generals     | PRES          | Presidència               | Privada         |
|        | Serveis Generals     | SEC           | Secretaria                | Privada         |
|        | Serveis Tècnics      | SI            | Serveis Informàtics       | Privada         |

Si es vol fer pública una unitat només cal seleccionar-la i clicar el següent botó:

| <b>∨</b> U. | de treball           |               |                           | ×               |
|-------------|----------------------|---------------|---------------------------|-----------------|
| <b>e</b> /  |                      |               |                           |                 |
|             |                      |               |                           | << 1 de 1 > >>> |
|             | Area                 | C. U. Treball | Nom U.Treball             | Privada         |
| <b>e</b>    | Oficines de registre | OAC           | Oficina Atenció Ciutadana | Privada         |
|             | Serveis Generals     | PRES          | Presidència               | Privada         |
|             | Serveis Generals     | SEC           | Secretaria                | Privada         |
|             | Serveis Tècnics      | SI            | Serveis Informàtics       | Privada         |

| <b>∨</b> U. | de treball           |               |                           | R                                                                                                    |
|-------------|----------------------|---------------|---------------------------|----------------------------------------------------------------------------------------------------|
| <b>+</b>    |                      | 1             |                           |                                                                                                    |
|             |                      |               |                           | < 1 de 1 > >><br><br> |
|             | Area                 | C. U. Treball | Nom U.Treball             | Privada                                                                                                    |
|             | Oficines de registre | OAC           | Oficina Atenció Ciutadana |                                                                                                    |
|             | Serveis Generals     | PRES          | Presidència               | Privada                                                                                                    |
|             | Serveis Generals     | SEC           | Secretaria                | Privada                                                                                                    |
|             | Serveis Tècnics      | SI            | Serveis Informàtics       | Privada                                                                                                    |
|             |                      |               |                           |                                                                                                    |

## 1.4.7 Gestió dels usuaris

Aquest apartat permet assignar els usuaris a les àrees o unitats de treball.

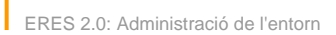

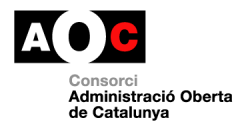

**Important:** Per donar d'alta els usuaris i assignar-los els rols corresponents s'ha de fer des de la gestió d'usuaris de l'EACAT.

I en segon lloc, per tal que els usuaris donats d'alta a l'EACAT, amb els seus rols corresponents, apareguin com usuaris a l'aplicació de l'ERES és imprescindible que l'usuari accedeixi a l'eina mitjançant l'enllaç existent a l'apartat d'aplicacions de l'EACAT.

## 1.4.7.1 Alta usuari mitjançant el gestor d'usuaris de l'EACAT

Per donar d'alta un usuari seguiu les següents indicacions: <u>https://suport-eacat.aoc.cat/hc/ca/articles/4414391384593-GU-Com-puc-donar-d-alta-baixa-un-usuari-a-EACAT-</u>

## 1.4.7.2 Assignació dels permisos mitjançant el gestor d'usuaris de l'EACAT

Per assignar els permisos als usuaris seguiu les següents indicacions <u>https://suport-eacat.aoc.cat/hc/ca/articles/4414391389329-GU-Com-puc-assignar-permisos-d-un-servei-a-un-usuari-d-EACAT-</u>

En aquest cas, un cop hem seleccionat a l'usuari, a la pantalla de selecció de serveis cal cercar el servei "ERES".

| Etiqueta 🎽 🔍 Mi        | ssatge                                                                        | Elmina 🔤                                  |
|------------------------|-------------------------------------------------------------------------------|-------------------------------------------|
| Estat                  | Actiu                                                                         |                                           |
| Contrasenya            | canvia contrasenya                                                            |                                           |
| Contacte               | prova@prova.cat                                                               |                                           |
| Personalització        | Els permisos dels serveis catalogats com a "Tràmits" se li assignen manualmen | ıt                                        |
|                        | Avisos actius                                                                 |                                           |
|                        |                                                                               | Edita                                     |
| erveis assignats (     | ))                                                                            | 🗘 Assigna serveis 🗢 Desassigna<br>serveis |
| usuari no té serveis a | issignats                                                                     |                                           |
| Assigna convoi         | Solocciona pormíc                                                             | 0                                         |

A continuació es despleguen els rols disponibles per aquest servei (i cal escollir els rols adients).

| Serveis assignats (U)            |                                      |
|----------------------------------|--------------------------------------|
| L'usuari no té serveis assignats |                                      |
| Assigna servei ERES              | Administrador , Registre entrada 🛦 📀 |
| ontrol de Canvis                 | Consulta registre entrada            |
| tim accés                        | Gestió expedients                    |
| ta usuari                        | Registre entrada                     |
| ctivada la subscripció a avisos  | < >>                                 |

Els rols possibles són els següents:

- Administrador: usuari que s'encarrega d'administrar les funcions bàsiques del servei
- Registre entrada: usuari que s'encarrega de fer les altes d'assentaments d'entrada
- Registre de sortida: usuari que s'encarrega de fer les altes d'assentaments de sortida
- Consulta registre d'entrada: usuari que pot consultar els assentaments d'entrada
- Consulta registre de sortida: usuari que pot consultar els assentaments de sortida
- Gestió expedients: usuari que pot crear i gestionar expedients (properament)
- Consulta expedients: usuari que pot consultar expedients (properament)
- Tasques privades: usuari que pot crear tasques privades (properament)

Un cop es defineixen els usuaris i rols mitjançant la gestió d'usuaris de l'EACAT, es carregaran automàticament a l'ERES un cop l'usuari s'autentiqui per primer cop.

#### 1.4.7.3 Assignació dels usuaris a les àrees

Aquesta funcionalitat NOMÉS apareixerà quan l'ens ha decidit organitzar les U.de treball com a usuaris tal i com s'ha explicat en l'apartat 1.4.2.1

Per tal que el personal de registre pugui assignar un assentament a un usuari en concret és imprescindible que aquest estigui vinculat, com a mínim, a una àrea de l'ens.

Per fer-ho cal seleccionar l'usuari i clicar al següent botó:

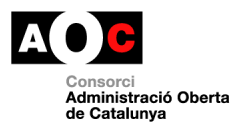

| USUATIS                              |       |
|--------------------------------------|-------|
| 😨 🥥 🦺 🔕 🚴 💿 🛛 Trii la area 🛛 🗛 🔝 🗛 😵 |       |
|                                      | •     |
|                                      |       |
|                                      |       |
| Codi Usuari Pers Nom                 |       |
| G5Admin 1 Ajuntament de C            |       |
| consulta 1 Ajuntament de C           |       |
| registre 1 Ajuntament de C           |       |
|                                      |       |
|                                      |       |
|                                      | Accep |

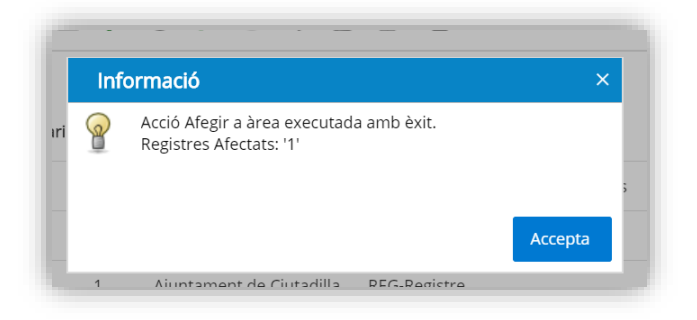

Un cop seleccionada l'àrea apareixerà aquesta marcada en el detall de l'usuari:

| ~ι  | Jsuaris      |            |                          |                                  |                 |                                        |               | ×    |
|-----|--------------|------------|--------------------------|----------------------------------|-----------------|----------------------------------------|---------------|------|
| Θ   | i 0 <b>1</b> | <u>å</u> ( | 1 ፊ 🖓 🛯 🖧 🕻              | 2 B                              |                 |                                        |               |      |
|     |              |            |                          |                                  |                 | << <                                   | 1 <b>de 1</b> |      |
|     | Codi Usuari  | Pers       | Nom                      | Nivell                           | Certif. digital | Rols                                   | Àrees         | UT's |
| • • | G5Admin      | 1          | Ajuntament de Ciutadilla | 9999-Administrador de Seguretats |                 | ADMIN, PUBL, REG_EN, REG_SO, USER      | AOC           | AOC  |
| • • | consulta     | 1          | Ajuntament de Ciutadilla | CONS-Consulta                    |                 | CONS_RE, CONS_RS, PUBL, USER, USER_ORG | ST            | CONS |
| • • | registre     | 1          | Ajuntament de Ciutadilla | REG-Registre                     |                 | PUBL, REG_EN, REG_SO, USER             |               |      |
|     |              |            |                          |                                  |                 |                                        |               |      |
|     |              |            |                          |                                  |                 |                                        |               |      |

Per desassignar un usuari d'una àrea cal seleccionar-li i clicar al següent botó i seleccionar l'àrea de la qual es vol treure:

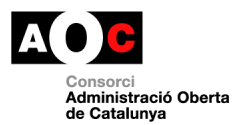

| 9 🗟 🧿 🛃      | , <u>a</u> | <mark>0</mark> & 0 P | L'Introduïu o canvieu els valors dels següents camps | 1      |      |
|--------------|------------|----------------------|------------------------------------------------------|--------|------|
|              | 1          |                      | Tril la area ST : Serveis Tècnics                    | 1 de 1 | >    |
| Codi Usuari  | Pers       | Nom                  |                                                      | Àrees  | UT's |
| 🕒 🚯 🚯 SAdmin | 1          | Ajuntament de Ciuta  |                                                      | AOC    | AOC  |
| 🖸 🕀 consulta | 1          | Ajuntament de Ciuta  |                                                      | ST     | CON  |
| 🕒 🕀 registre | 1          | Ajuntament de Ciuta  |                                                      |        |      |
|              |            |                      |                                                      |        |      |
|              |            |                      |                                                      |        |      |

## 1.4.7.4 Assignació dels usuaris a les unitats de treball

Aquesta funcionalitat NOMÉS apareixerà quan l'ens ha decidit organitzar les U.de treball com a departaments/unitats tal i com s'ha explicat en l'apartat 1.4.2.1

Per tal que l'usuari de consulta pugui consultar els assentaments associats a una unitat de treball és imprescindible associar l'usuari a una unitat de treball.

Per fer-ho cal seleccionar l'usuari i clicar al següent botó:

| osaans                                        |          |              |            |                            |              |  |
|-----------------------------------------------|----------|--------------|------------|----------------------------|--------------|--|
| 9 🖬 🖸 🕯                                       | <b>a</b> | ි 🙀 🕄        | II Treball | Valors dels seguents camps | do rogistro) |  |
| Codi Usuari                                   | Pers     | Nom          |            |                            | de legistrej |  |
| 🛛 <table-cell-rows> G5Admin</table-cell-rows> | 1        | CONSELL COM. |            |                            |              |  |
| 🛛 🕀 consulta                                  | 1        | CONSELL COM, |            |                            |              |  |
| 🛛 🔂 pfabregat                                 | 3        | FABREGAT MAF |            |                            |              |  |
| 🕑 🕀 registre                                  | 1        | CONSELL COM  |            |                            |              |  |
|                                               |          |              | L          |                            |              |  |

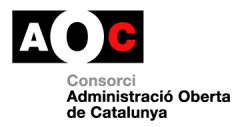

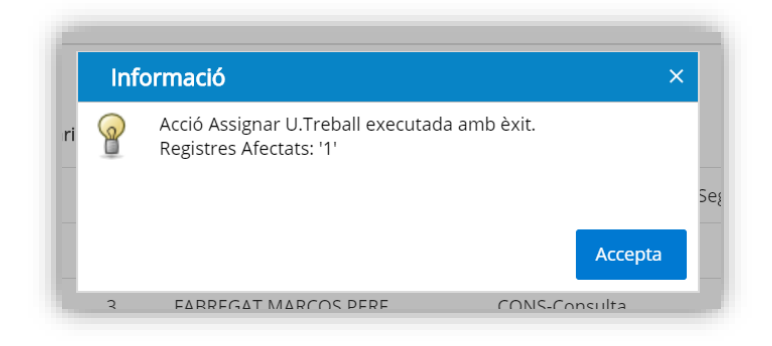

Un cop seleccionada la unitat apareixerà aquesta marcada en el detall de l'usuari:

| <ul> <li>U:</li> </ul> | suaris       |      |                              |                                  |                 |                                        |          | 28   |
|------------------------|--------------|------|------------------------------|----------------------------------|-----------------|----------------------------------------|----------|------|
| 9 🖻                    | i 0 <b>1</b> | å O  | 🎎 🛛 🖓 🕹 🖗                    |                                  |                 |                                        |          |      |
|                        |              |      |                              |                                  |                 |                                        | < 1 de 1 |      |
|                        | Codi Usuari  | Pers | Nom                          | Nivell                           | Certif. digital | Rols                                   | Àrees    | UT's |
| 0                      | G5Admin      | 1    | CONSELL COMARCAL DE L'URGELL | 9999-Administrador de Seguretats |                 | ADMIN, PUBL, REG_EN, USER, USER_ORG    | ST       | SI   |
| 0                      | consulta     | 1    | CONSELL COMARCAL DE L'URGELL | CONS-Consulta                    |                 | CONS_RE, CONS_RS, PUBL, USER, USER_ORG | ST       | SI   |
| 0                      | Réderit      | 3    |                              | CONS-Consulta                    |                 | CONS_RE, CONS_RS, PUBL, USER, USER_ORG | SG       | SEC  |
| 0                      | registre     | 1    | CONSELL COMARCAL DE L'URGELL | REG-Registre                     |                 | PUBL, REG EN, REG SO, USER, USER ORG   | OAMR     | OAC  |

Per desassignar un usuari d'una unitat cal seleccionar-li i clicar al següent botó i seleccionar l'àrea de la qual es vol treure

| 0 0 1                     | å 0  |               | Trevere de la U. Treball       Introduiu o canvieu els valors dels següents camps       U.Treball       Oficina Atenció Guidadana (Oficines de reeistre) | < 1 de 1 |     |
|---------------------------|------|---------------|----------------------------------------------------------------------------------------------------|----------|-----|
| Codi Usuari               | Pers | Nom           |                                                                                                    | Àrees    | UT  |
| G5Admin 🔂                 |      | CONSELL COMA  | R, USER_ORG                                                                                                    | ST       | SI  |
| 🛛 🔁 consulta              | 1    | CONSELL COMA  | JSER, USER_ORG                                                                                                    | ST       | SI  |
| 🛛 🕀 🏚 pfabregat           | 3    | FABREGAT MARG | JSER, USER_ORG                                                                                                    | SG       | SEG |
| <mark>∕</mark> ⊕ registre | 1    | CONSELL COMA  | R, USER_ORG                                                                                                    | OAMR     | OA  |
|                           |      |               | Accepta CanceHar                                                                                                    |          |     |

## 1.4.7.5 Rol de l'ERES 2.0 d'Administrador de Registre

Per aquelles entitats interna del registre molt disgregada i que impliqui limitar funcionalitats als usuaris de registre, existeix un rol a ERES amb els privilegis de sota:

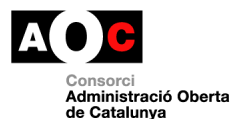

- Visualitzar i editar tots els assentaments sense tenir en compte els permisos d'associació amb àrees/unitats de treball i oficines de registre.
- Editar la distribució dels registres de la safata de registres automàtics que provenen del MUX. Aquesta gestió la poden realitzar els usuaris de registre sempre i quan no hi hagin definits a l'entorn, usuaris Administrador

**Important**: Aquesta gestió la poden realitzar els usuaris de registre sempre i quan no hi hagin definits a l'entorn, usuaris Administrador de Registre. Si és el cas, el registres MUX només els podran modificar els Administradors de Registre.

 Modificar la distribució dels registres tancats un cop passats els dies de tancament definits des del menú de l'apartat "Administració"

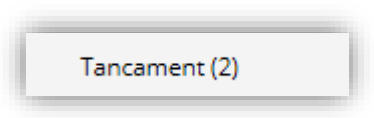

La manera d'habilitar els privilegis d'usuaris Administradors de registre d'un ens a ERES és seleccionar l'usuari i marcar la icona en groc a sota.

| >< > ERES                                                  |                          |              |                    |                        |                 | Expedients                                                                                                 |
|------------------------------------------------------------|--------------------------|--------------|--------------------|------------------------|-----------------|----------------------------------------------------------------------------------------------------|
| C Registre Expedients Tasques Port                         | tafirmes Eines Etauler A | dministració | Auditoria          |                        |                 |                                                                                                    |
| Configuració particular                                    | Usuaris                  |              |                    |                        |                 |                                                                                                    |
| Circuits de signatura (1)                                  | - 0 <b>- 0 -</b>         | ⊽ ∎          |                    |                        |                 |                                                                                                    |
| Càrregues de dades                                         |                          |              |                    |                        |                 |                                                                                                    |
| Càrrega padró d'Habitants (1)                              | Codi Usuari              | Pers         | Nom                | Nivell                 | Certif. digital | Rols                                                                                                    |
| Carrega d'interessats (4)                                  | 12340019j                | 24671        | Formació 19 Usuari | CONS-Consulta          |                 | CIUT, CONS_RE, CONS_RS, PUBL, USER, USER_O                                                                 |
| Tipologies documentals (3)                                 | 12340020Z                | 24669        | Formació 20 Usuari | ADMI-Administrador ens |                 | ADMIN, ADMIN_ERES, ARXIVER, CIUT, PUBL, USE                                                                |
| Càrrega QdC (89)<br>Persones NO migrades ERES 1.0<br>(161) | 123400215                | 24676        | Formació 21 Usuari | ADMI-Administrador ens |                 | ADMIN, ADMIN_ERES, ARXIVER, CIUT, CONS_EXF<br>GESTIO_EXP, PUBL, REGISTRE_E, REGISTRE_S, TA<br>USER_ORG     |
| Opcions registre                                           | □ 🕑 12340022Q            | 24677        | FORMACIÓ 22 USUARI | CONS-Consulta          |                 | CIUT, CONS_RE, CONS_RS, PUBL, USER                                                                         |
| Tancament (2)                                              | 12340023V                | 24678        | Formació 23 Usuari | CONS-Consulta          |                 | ARXIVER, CIUT, CONS_RE, CONS_RS, PUBL, USER                                                                |
| Órgans (servei CÒPIA) (1)                                  | 12340024H                | 24675        | Formació 24 Usuari | REG-Registre           |                 | ARXIVER, CIUT, PUBL, REGISTRE_E, REGISTRE_S,                                                               |
| Altes ràpides (ENTRADES) (6)                               | □ 🔁 12340025L            | 24667        | Formació 25 Usuari | ADMI-Administrador ens |                 | ADMIN, ADMIN_ERES, CIUT, CONS_RE, CONS_RS<br>REGISTRE_S, USER, USER_ORG                                    |
| Aites rapides (SORTIDES) (2)<br>Àrees (49)                 | □ <b>①</b> 47776317G     | 24708        | MILLAN ROSA VICKY  | ADMI-Administrador ens |                 | ADMIN, ADMIN_ERES, ADMIN_REGISTRE, CIUT, (<br>CONS_RS, GESTIO_EXP, PUBL, REGISTRE_E, REGI<br>USER_USER_ORG |
| U. de treball (5)<br><mark>Usuaris (11)</mark>             | □ <b>①</b> 52622369W     | 47791        | TORRES ELENA       | ADMI-Administrador ens |                 | ADMIN, ADMIN_ERES, CIUT, CONS_RE, CONS_RS<br>REGISTRE_S, USER, USER_ORG                                    |
| Quadre de classificació (480)                              | 🗆 😳 78092864К            | 24682        | MIR LAIA           | ADMI-Administrador ens |                 | ADMIN, ADMIN_ERES, CIUT, CONS_RE, CONS_RS                                                                  |

#### 1.4.7.6 Baixa d'usuaris

Les baixes dels usuaris a ERES es gestionen deshabilitant els permisos del servei des de la gestió d'EACAT.

Addicionalment, per portar un control dels usuaris no actius a ERES des de la pantalla del menú Usuaris, existeix una opció per bloquejar l'usuari que impedeix l'accés directe a l'eina i el marca de baixa.

El control d'aquesta funcionalitat es porta a terme, per part de l'usuari administrador, a través dels botons de sota:

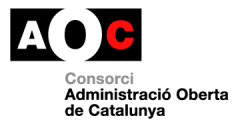

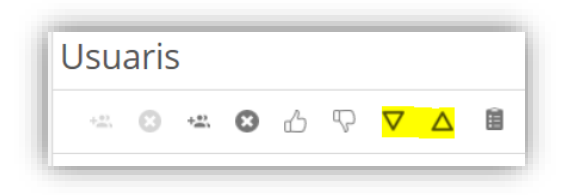

El primer bloqueja l'usuari i el segon el desbloqueja, per casos en que la baixa hagi de ser temporal. Un cop seleccionat l'usuari i activada l'opció de bloqueig, aquest queda marcat en vermell al llistat:

| Usuaris                                       |      |                                      |
|-----------------------------------------------|------|--------------------------------------|
| Usuari bloqu                                  | ejat |                                      |
| - O - O                                       | ഫ    | n 🛆 🔻 🗐                              |
|                                               |      |                                      |
| Codi Usuari                                   | Pers | Nom                                  |
| 🗌 🕀 consulta                                  | 1    | ADMINISTRACIO OBERTA DE<br>CATALUNYA |
| 🗌 <table-cell-rows> G5Admin</table-cell-rows> | 1    | ADMINISTRACIO OBERTA DE<br>CATALUNYA |
| 🗖 <table-cell-rows> ncognom</table-cell-rows> | 1    | ADMINISTRACIO OBERTA DE<br>CATALUNYA |

## 1.4.8 Quadre de classificació

Aquest apartat està pensat pel manteniment del quadre de classificació i catàleg de procediments/sèries documentals de la documentació de l'ens.

Aquest instrument és imprescindible ja que qualsevol assentament i/o expedient ha d'estar associat a una entrada del quadre de classificació/catàleg de procediment.

El primer cop que s'accedeix a l'eina només està creada l'entrada:

• 9999 Expedients pendent de classificar

Aquells ens que estiguin interessats en incorporar el quadre de classificació/catàleg de procediments tenen diferents opcions

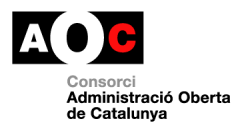

## 1.4.8.1 Quadres de classificació per defecte

Per defecte l'eina incorpora dos models de quadre de classificació i catàleg de procediments/sèries documentals:

- El model e-SET del Consorci AOC: <u>https://suport-altresserveis.aoc.cat/hc/ca/articles/4405993206045-Manuals-i-eines-de-suport-del-model-e-SET</u>
- El model d'ajuntaments i consells comarcals elaborat per la Generalitat de Catalunya: <u>http://cultura.gencat.cat/ca/departament/estructura\_i\_adreces/organismes/dg</u> <u>pc/temes/arxius\_i\_gestio\_documental/gestiodocumental/gd\_local/suport/mo</u> <u>del\_qdcm/</u>

Quan es produeixin actualitzacions d'aquests dos models, el Consorci AOC es responsabilitza d'actualitzar els models per tal que les noves entrades siguin disponibles el més ràpid possible.

Per càrrega el model e-SET o el model Generalitat només cal clicar als següents icones. El model e-SET:

| ~ | Quadr    | e de classif         | icació                                                                |
|---|----------|----------------------|-----------------------------------------------------------------------|
| 0 | 0        | ፊ 🖓 <mark>୫</mark> ୫ | Ξ.                                                                    |
|   |          | Reca                 | rregar quadre ESET                                                    |
|   | Registre | Nivell 1             | Nivell 2                                                              |
|   | No       | 0001 ACCIÓ i ÒRGA    | NS DE GOVERN                                                          |
|   | No       |                      | 0002 Constitució i terme municipal Constitució i terme municipal / co |
|   | No       |                      |                                                                       |
|   | No       |                      |                                                                       |

O el de la Generalitat:

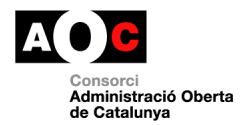

| ~ | Quadr    | e de class      | sificació                                                             |          |
|---|----------|-----------------|-----------------------------------------------------------------------|----------|
| • | 0        | 6 9 9           | <del>9</del> 🗎                                                        |          |
|   |          |                 | Recarregar quadre Generalitat                                         |          |
|   | Registre | Nivell 1        | Nivell 2                                                              | Nivell 3 |
|   | No       | 0001 ACCIÓ i Òl | GANS DE GOVERN                                                        |          |
|   | No       |                 | 0002 Constitució i terme municipal Constitució i terme municipal / co |          |
|   | No       |                 |                                                                       | 1001 Ag  |
|   | No       |                 |                                                                       | 1002 Ca  |

# 1.4.8.2 Càrrega d'un quadre de classificació/catàleg de procediments o sèries específic

Aquells ens que vulguin utilitzar un quadre de classificació/catàleg de procediments o sèries específic tindran la possibilitat de càrregar mitjançant un fitxer excel que ha de complir el següent format:

- 8 columnes: codi, nivell 1; codi, nivell 2; codi, nivell 3 i codi, nivell 4
- El nombre màxim de nivells és de 4
- Les sèries documentals es poden indicar a qualsevol nivell. Per tant, hi ha l'opció de fer un catàleg de procediments o sèries pla sense agrupar les entrades en funció del quadre o bé hi ha l'opció d'agrupar els procediments/sèries en diferents nivells.
- En el cas de voler agrupar els procediments/sèries per nivells és imprescindible que per cada fila de l'excel s'informi els nivells superiors.
- La limitació de caràcters als codis és de 20 dígits.

| odi - | Nivell 1                 | Codi - | Nivell 2                                 | Codi | Nivell 3                                | Co | ~ Nivell 4 |
|-------|--------------------------|--------|------------------------------------------|------|-----------------------------------------|----|------------|
| 101   | ACCIÓ I ÓRGANS DE GOVERN |        |                                          |      |                                         |    |            |
| J01   |                          |        | Constitució i terme municipal            |      |                                         |    |            |
|       |                          |        | Constitució i terme municipal / comarcal |      |                                         |    |            |
|       | ACCIÓ I ÓRGANS DE GOVERN | 0002   |                                          |      |                                         |    |            |
| 001   |                          |        | Constitució i terme municipal            | 1001 | Agregacions al terme municipal          |    |            |
|       |                          |        | Constitució i terme municipal / comarcal |      |                                         |    |            |
|       | ACCIÓ I ÓRGANS DE GOVERN | 0002   |                                          |      |                                         |    |            |
| 001   |                          |        | Constitució i terme municipal            | 1002 | Carwis de capitalitat                   |    |            |
|       | ACCIÓ I ÓRGANS DE GOVERN | 0002   | Constitució i terme municipal / comarcal |      |                                         |    |            |
| 001   | ACCIÓ I ÓRGANS DE GOVERN | 0002   | Constitució i terme municipal            | 1003 | Carvis de nom del municipi / comarca    |    |            |
| 001   | ACCIÓ I ÓRGANS DE GOVERN | 0002   | Constitució i terme municipal            | 1004 | Delimitacions del terme municipal       |    |            |
| 001   |                          |        | Constitució i terme municipal            | 1005 | Divisió del terme municipal en seccions |    |            |
|       | ACCIÓ I ÓRGANS DE GOVERN | 0002   | Constitució i terme municipal / comarcal |      |                                         |    |            |
| 001   | ACCID LORGANS DE GOVERN  | 0002   | Constitució i terme municinal            | 1006 | Fusió de municipis                      |    |            |

Podeu descarregar un model d'excel d'estructura de Quadre de Classificació que manté aquests requisits a personalitzar d'aquest apartat: <u>https://suport-eres.aoc.cat/hc/ca/articles/4405867019549-C%25C3%25A0rrega-de-dades-a-ERES-2-0-mitjan%25C3%25A7ant-fitxers-excel</u>

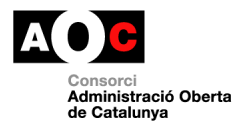

## No es recomana fer ús d'aquesta opció després d'haver començat a fer ús del servei per evitar inestabilitats als registres creats.

Per tal de carregar el fitxer usuari administrador pot accedir al menú "Càrregues de dades" - "Càrrega de QdC" i clicar al botó "Carregar excel"

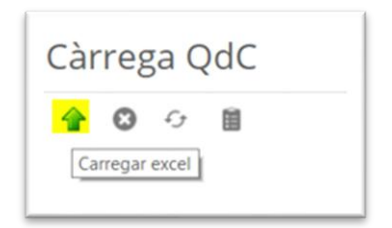

En aquest punt cal seleccionar el fitxer creat en format xls i guardar-ho al sistema.

|             | Exportació d'Excels a la base de dadees ×   |      |
|-------------|---------------------------------------------|------|
| Càrrega OdC | Excel Quadre de Classificació               |      |
|             | Seleccionar archivo Ningún archieleccionado |      |
|             |                                             |      |
|             |                                             | stre |
|             |                                             |      |
|             |                                             |      |
|             |                                             |      |
|             |                                             |      |
|             |                                             |      |
|             |                                             |      |
|             |                                             |      |
|             |                                             |      |
|             |                                             |      |
|             |                                             |      |
|             |                                             |      |
|             | Tanca Guarda                                |      |
|             |                                             |      |

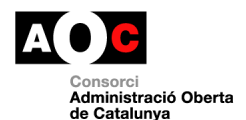

## Si el format és correcte es visualitzarà a la taula l'estructura carregada.

| <b>3</b> 0 | <b></b>                     |      |                                               |            |                                 |      |                                                      |
|------------|-----------------------------|------|-----------------------------------------------|------------|---------------------------------|------|------------------------------------------------------|
|            |                             |      |                                               |            |                                 |      | < 1 de 1 >                                           |
| c1         | d1                          | c2   | d2                                            | <b>c</b> 3 | d3                              | c4   | d4                                                   |
| 0001       | ACCIÓ I ÒRGANS DE<br>GOVERN |      |                                               |            |                                 |      |                                                      |
| 0001       | ACCIÓ I ÒRGANS DE<br>GOVERN | 0016 | Comunicació, protocol i relacions<br>externes |            |                                 |      |                                                      |
| 0001       | ACCIÓ I ÒRGANS DE<br>GOVERN | 0016 | Comunicació, protocol i relacions<br>externes | 0017       | Simbols i imatge<br>corporativa |      |                                                      |
| 0001       | ACCIÓ I ÒRGANS DE           | 0016 | Comunicació, protocol i relacions             | 0017       | Simbols i imatge                | 1232 | Adopció i modificació de la simbologia de la corpora |

En aquest punt es pot definir si es carreguen totes al sistema clicant al botó de càrrega definitiva, o bé es seleccionen les que es volen carregar a partir del xec al costat de cada linia. És important tenir en compte que cada fila que inclogui diferents nivell de classificació haurà de tenir carregat el nivell superior.

| Càrreg     | a QdC                   |
|------------|-------------------------|
| <b>^</b> O | Carregar definitivament |

#### 1.4.8.3 Afegir entrades de forma manual

L'eina també permet afegir de forma manual entrades del quadre/catàleg de procediments/sèries

Per fer-ho només cal clicar al següent botó i emplenar els següents camps:

- Sèrie pare: per indicar en quin nivell del quadre s'ubica la sèrie
- Sèrie: codi de l'entrada
- Descripció: títol de l'entrada

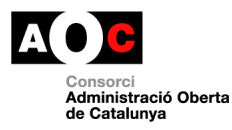

| ۲ (<br>۱ | Quadre   | de classificació<br>ඳා ය ය 🗎 |     | Afegir sèrie<br>Introduïu o canvieu el<br>Sèrie pare<br>Sèrie<br>Descripció | ls valors dels següents camps<br>Arrel |         | •          |
|----------|----------|------------------------------|-----|-----------------------------------------------------------------------------|----------------------------------------|---------|------------|
|          | Registre | Nivell 1                     | Nir |                                                                             |                                        |         | 1          |
|          | No       | 0001 AREA JURÍDICA           |     |                                                                             |                                        |         |            |
|          | No       |                              | 00  |                                                                             |                                        |         |            |
|          | Sí       |                              |     |                                                                             |                                        |         |            |
|          | 51       |                              |     | 1                                                                           |                                        |         |            |
|          | Sí       |                              |     | Б                                                                           |                                        | Accepta | Cancel·lar |

En el cas que ja existeixi un quadre carregat caldrà escollir l'entrada "pare" on ubicar la nova entrada:

| Persones NO migrades ERES 1.0    | ✓ Quadre | Afegir sèrie                      |                                                                                                    |                |
|----------------------------------|----------|-----------------------------------|----------------------------------------------------------------------------------------------------|----------------|
| (5151)<br>Administrar entorn (1) | 0/00     | Introduiu o canvieu<br>Sèrie pare | els valors dels següents camps                                                                                                    |                |
| Càrrega padró d'Habitants (0)    | 9. Cerca | Sèrie                             | AFRE<br>AREA JURÍDICA                                                                                                    | Ê              |
| Opcions registre                 |          | Descripció                        | Expedients de responsabilitat civil als quals s'enfronta la corporació local      Requeriments per danys a béns de propietat municipal                           | << < 1 de 10 > |
| Tancament (2)                    | Registre |                                   | 1  Procediments civils<br> CONTENCIÓS<br>   Procediments contenciosos administratius                                                                             | Nivell 4       |
| Aites rapides (4)                | E No     |                                   | PENAL<br>   Procediments penals                                                                                                    |                |
| Arees (5)                        | El No    |                                   | PROTECCIÓ DE DADES<br>   Dedaracions de fitxers de dades personals                                                                                               |                |
| Usuaris (10)                     | 10 S(    |                                   | Gestió dels drets ARCO<br>   Gestió dels consentiments per a la tramitació administrativa                                                                        | ) la corpor    |
| Ouadre de classificació (480)    | 💷 si     |                                   | I RECURSUS I RECLARACIONS     I Recursos administratius a resolucions i dictamens d'altres administracions     I Reclamacione i recursos a taxes i preus públics | al             |
| duran a conservation ( ) and     | i si     |                                   | IAl·legacions a denúncies de trànsit     IRESPONSABILITAT PATRIMONIAL                                                                                            |                |
|                                  | II No    |                                   | -Reclamacions per responsabilitat patrimonial                                                                                                    | •              |
|                                  | E No     |                                   | 1366 Procediments contenciosos adm                                                                                                    | inistratius    |

Es poden crear fins a 4 nivells de profunditat:

| ) /            | 8 6 7 6 8 | · 🗎               |                  |                                  |          |                             |
|----------------|-----------|-------------------|------------------|----------------------------------|----------|-----------------------------|
| <b>९</b> Cerca |           |                   | Sèrie            | Registre<br><no filtrar=""></no> | ~        |                             |
|                |           |                   |                  |                                  |          | <li>&lt; 1 de 1 &gt; 2</li> |
|                | Registre  | Nivell 1          |                  | Nivell 2                         | Nivell 3 | Nivell 4                    |
|                | No        | 0001 Nivell 1     |                  |                                  |          |                             |
|                | No        |                   |                  | 0002 Nivell 2                    |          |                             |
|                | Sí        | 9997 Expedients s | ense classificar |                                  |          |                             |
|                |           |                   |                  |                                  |          |                             |

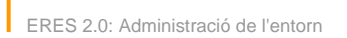

## 1.4.8.4 Modificació títol de les entrades

Aquesta opció permet modificar el títol d'una entrada del quadre/catàleg de procediments/sèries. Només cal seleccionar l'entrada i clicar el següent botó:

| ~ ( | Quadre de       | classificació                                      | X                                         |
|-----|-----------------|----------------------------------------------------|-------------------------------------------|
| •   | 🕗 🛛 🗸           | ) 67 67 🗎                                          |                                           |
| 1   |                 | Modificar descripció                               |                                           |
|     | Registre Nivell | Introduïu o canvieu els valors dels següents camps | ivell 3                                   |
|     | No 0001 A       | 2 DESCRIPCIO                                       |                                           |
| •   | No              | Accepta Cancel·lar                                 |                                           |
| •   | No              |                                                    | 001 Agregacions al terme municipal        |
| •   | No              |                                                    | 1002 Canvis de capitalitat                |
|     | No              |                                                    | 1002 Canvis do nom dol municipi / comarca |

No es pot modificar el codi de l'entrada.

## 1.4.8.5 Eliminar una entrada

Per eliminar una entrada només cal seleccionar l'entrada/es i clicar el següent botó:

|   | Quadro   | o do classificació                |          |                           |             |
|---|----------|-----------------------------------|----------|---------------------------|-------------|
|   |          |                                   |          |                           |             |
| Ľ | Elin     | ninar sèrie                       | No. 11 2 |                           | << 1        |
|   | Registre | Nivell 1                          | Nivell 2 | Nivell 3                  |             |
|   | Sí       | 9997 Expedients sense classificar |          |                           |             |
|   | No       | 0001 ACCIÓ i ÒRGANS DE GOVERN     |          |                           |             |
|   | No       |                                   |          | 1001 Agregacions al terme | e municipal |

#### 1.4.8.6 Activar les entrades en el mòdul de registre

Quan es fa l'alta d'un assentament, un dels camps que s'ha d'informar obligatòriament és el procediment.

Com es veu a la imatge aquest camp és un camp desplegable i els valors que hi apareixen són les entrades del quadre de classificació/catàleg de procediments que s'han marcat com actives pel registre

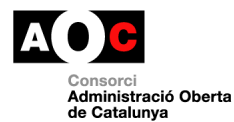

| Registre entrac              | la (A)            |              |   | Nou Guarda                                       | Cerca           |
|------------------------------|-------------------|--------------|---|--------------------------------------------------|-----------------|
| Dades principals             | Auditoria Tractat |              |   |                                                  |                 |
| Entrada<br>Àrea<br>U.Treball | Data/Hora         | Oficina reg. | T | Procedència Nom Domicili Contacte Forma contacte | Q<br>Q <b>1</b> |
| Procediment                  |                   |              | T |                                                  |                 |
| Resum                        |                   |              |   | Kepresentant     Notificació     Persona         |                 |

Per tant, és imprescindible que com a mínim estigui activa 1 entrada del quadre per tal poder finalitzar l'assentament.

En aquest sentit, és responsabilitat de cada ens decidir quines entrades, de la totalitat d'entrades del quadre, seran visibles en el registre.

Aquells ens que no vulguin "classificar" els assentaments es recomana que activin l'entrada amb el següent codi i títol: 9997 Expedients sense classificar

Per activar quines entrades seran visibles al mòdul de registre només s'ha de seleccionar l'entrada o entrades hi clicar el següent botó

| • | 0  | <mark>合</mark> 🎖 チ チ 🗎                    |        |
|---|----|-------------------------------------------|--------|
|   |    | Activar registre                          |        |
|   | No |                                           | 2966 G |
|   | No |                                           | 2967 R |
|   | No | 0245 Control d'armes                      |        |
|   | No |                                           | 2971 P |
|   | No |                                           | 2972 R |
|   | No | 0246 Control de la circulació de persones |        |
|   | No | 0247 Cossos d'autoprotecció ciutadana     |        |
|   | No | 9997 Expedients sense classificar         |        |

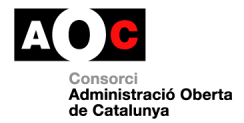

| Informació                                                            |
|-----------------------------------------------------------------------|
| Acció Activar registre executada amb èxit.<br>Registres Afectats: '1' |

Per desactivar una entrada només cal seleccionar l'entrada/es i clicar el següent botó:

| ~ (        | Quadr    | e de classificació                |                                           |                       | X             |
|------------|----------|-----------------------------------|-------------------------------------------|-----------------------|---------------|
| <b>(</b> ) | 00       | Desactivar registre               |                                           |                       | << 1 de 6 > > |
| 1          | Registre | Nivell 1                          | Nivell 2                                  | Nivell 3              |               |
|            | Sí       |                                   |                                           | 2972 Registre d'armes |               |
|            | Sí       | 9997 Expedients sense classificar |                                           |                       |               |
| •          | Sí       |                                   | 0247 Cossos d'autoprotecció ciutadana     |                       |               |
|            | Sí       |                                   | 0246 Control de la circulació de persones |                       |               |

## 1.4.8.7 Cercador d'entrades

L'eina inclou un cercador per buscar les entrades del quadre de classificació/catàleg de procediments

| ۹ Cerca |          | Sèrie<br>Nivell | Regist<br><no< th=""><th>tre<br/>• Filtrar&gt;</th><th>×</th><th></th></no<> | tre<br>• Filtrar> | ×        |                      |
|---------|----------|-----------------|------------------------------------------------------------------------------|-------------------|----------|----------------------|
|         |          |                 |                                                                              |                   |          | $\ll$ $<$ 1 de 1 $>$ |
|         | Registre | Nivell 1        | Nivell 2                                                                     |                   | Nivell 3 | Nivell 4             |
|         | No       | 0001 Nivell 1   |                                                                              |                   |          |                      |
|         | No       |                 | 0002 Nivell 2                                                                |                   |          |                      |

Es pot cercar pel codi, títol mitjançant el camp "Sèrie" i també es poden fer filtres en funció si l'entrada està activa en el mòdul de registre.

## 1.4.9 Tipologies documentals

Aquest apartat està pensat pel manteniment de les tipologies documentals.

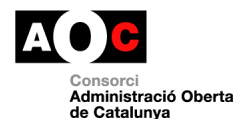

Aquest instrument és imprescindible ja que qualsevol document que s'incorpori al sistema s'ha de vincular a una tipologia documental, contribuint a la identificació homogènia dels documents que componen un expedient administratiu i a normalitzar la seva nomenclatura, garantint la interoperabilitat entre diferents sistemes, facilitant la cerca i consulta dels documents

| Registre Ent<br>Acord Junta de Govern<br>Acord de govern<br>Acord de Junta de Govern<br>Acta Junta de Govern<br>Acta Junta de Govern<br>Acta Pie<br>Acta cessament de personal o càrrec<br>Acta comissions informatives<br>Acta d'arqueig<br>Acta d'arqueig<br>Acta d'arqueig<br>Acta d'arqueig<br>Ubicació       DIMENT         Format:       Acta comissions informatives<br>Acta de comprovació d'obres<br>Acta de recpeció<br>Acta de recpeció<br>Acta de replanteig<br>Ubicació:       Acta de recepció<br>Acta de recepció<br>Acta de ressión de personal o càrrec<br>Acta presa possessió de personal o càrrec<br>Acta visita obra       Imment<br>Carnet-lar         Tipus:       V         Nom fitxer:       Imment<br>Carnet-lar                                                                                                    | Grup Origon    | Origon                                    | Model         |            |         |
|----------------------------------------------------------------------------------------------------|----------------|-------------------------------------------|---------------|------------|---------|
| Registre Ent Acord   Persona Acord de govern   Acord del Ple   Acta   Acta Junta de Govern   Acta Cessament de personal o càrrec   Acta drarqueig   Acta d'avaluació   Acta d'avaluació   Acta de comprovació d'obres   Format:   Acta de recepció   Acta de recepció   Acta neses   Acta ribuitaria   Acta ribuitaria   Acta visita obra     Tipus:     Nom fitxer:   Títo:   Data Caducitat     Origen:     Administració    Origen:      Accepta                                                                                                    | Orup Origen    | Ungen                                     | Moder         |            |         |
| Persona       Acord Junta de Govern<br>Acord de govern<br>Acord de Ple<br>Acta         Acta Junta de Govern<br>Acta Ple<br>Acta cessament de personal o càrrec<br>Acta cessament de personal o càrrec<br>Acta d'arqueig<br>Acta d'avaluació<br>Acta d'avaluació<br>Acta de comprovació d'obres         Format:       Acta de cepció<br>Acta de recepció<br>Acta de recepció<br>Acta meses<br>Acta presa possessió de personal o càrrec<br>Acta tributària<br>Acta visita obra         Ibicació:       Acta meses<br>Acta presa possessió de personal o càrrec<br>Acta tributària         Arxiu:       Acta visita obra         Ibicació:       Acta meses<br>Acta presa possessió de personal o càrrec<br>Acta tributària         Arxiu:       Acta visita obra         Ibicació:       Acta visita obra         Ibicació:       Acta presa possessió de personal o càrrec         Acta presa possessió de personal o càrrec       Acta visita obra         Ibicació:       Acta visita obra         Ibicació:       Acta presa possessió de personal o càrrec         Acta presa possessió de personal o càrrec       Acta visita obra         Ibicació:       Acta visita obra         Ibicació:       Acta visita obra         Ibicació:       Acta visita obra         Ibicació:       Acta visita obra         Ibicació:       Acta visita obra         Ibicació:       Ibicació         Ibicació:       Ibicació         Ibicació:                                                                                                    | Registre En    | Acord                                     |               |            | DIMENT  |
| Acord de govern<br>Acta<br>Acta Junta de Govern<br>Acta Ple<br>Acta cessament de personal o càrrec<br>Acta comissions informatives<br>Acta d'araqueig<br>Acta d'avaluació<br>Acta d'avaluació<br>Acta de recepció<br>Acta de recepció<br>Acta de recepció<br>Acta de recepció<br>Acta de recepció<br>Acta de recepció<br>Acta tributària<br>Acta visita obra<br>Tipus:<br>Nom fitxer:<br>Tito:<br>Data Caducitat<br>Mon fitxer:<br>Cancel·lar<br>Acta de comprovació d'obres<br>Acta de recepció<br>Acta de recepció<br>Acta de recepció<br>Acta de recepció<br>Acta de recepció<br>Acta presa possessió de personal o càrrec<br>Acta tributària<br>Cancel·lar<br>Acta visita obra<br>Acta visita obra                                                                                                    | Persona        | Acord Junta de Govern                     |               |            |         |
| Acta de recepció<br>Acta d'arqueig<br>Acta d'arqueig<br>Acta d'arqueig<br>Acta d'arqueig<br>Acta d'arqueig<br>Acta d'arqueig<br>Acta d'arqueig<br>Acta d'arqueig<br>Acta de comprovació d'obres<br>Format: Acta de recepció<br>Acta de recepció<br>Acta de recepció<br>Acta personal o càrrec<br>Acta prises<br>Tipus:<br>Tipus:<br>Tipus:<br>Data Caducitat<br>Mom fitxer:<br>Tito:<br>Data Caducitat<br>Mom fitxer:<br>Cancel·lar<br>Acta personal o càrrec<br>Acta personal o càrrec<br>Acta personal o |                | Acord de govern                           |               |            |         |
| Acta Junta de Govern<br>Acta Ple<br>Acta cessament de personal o càrrec<br>Acta comissions informatives<br>Acta d'arqueig<br>Acta d'arqueig<br>Acta d'avaluació<br>Acta d'argueig<br>Acta de comprovació d'obres<br>Acta de recepció<br>Acta de recepció<br>Acta de recepció<br>Acta de recepció<br>Acta de recepció<br>Acta de replanteig<br>Ubicació:<br>Acta meses<br>Acta meses<br>Acta meses<br>Acta presa possessió de personal o càrrec<br>Acta ributària<br>Acta visita obra<br>Tipus:<br>Nom fitxer:<br>Tito:<br>Data Caducitat<br>Mereception<br>Origen:<br>Acta meses<br>Acta presa possessió de personal o càrrec<br>Acta ributària<br>Acta visita obra<br>Cancel·lar<br>Accepta                                                                                                    |                | Acta                                      |               |            |         |
| Acta Ple   Acta cessament de personal o càrrec   Acta comissions informatives   Acta d'arqueig   Acta d'arqueig   Acta d'avaluació   Acta d'avaluació   Acta de comprovació d'obres   Acta de recepció   Acta de recepció   Acta de recepció   Acta meses   Acta presa possessió de personal o càrrec   Acta visita obra     Tipus:     Nom fitxer:   Títol:   Data Caducitat     Image: Cancel·lar     Acta de comprovació d'obres                                                                                                    |                | Acta Junta de Govern                      |               |            |         |
| Acta cessament de personal o càrrec   Acta comissions informatives   Acta d'arqueig   Acta d'arqueig   Acta d'avaluació   Acta d'avaluació   Acta de comprovació d'obres   Format:   Acta de recepció   Acta de recepció   Acta presa possessió de personal o càrrec   Acta ributària   Acta visita obra     Tipus:     Títol:   Data Caducitat     Image: Image: I                                                                                                    |                | Acta Ple                                  |               |            |         |
| Acta d'arqueig<br>Acta d'arqueig<br>Acta d'avaluació<br>Acta d'inspecció<br>Acta de comprovació d'obres<br>Format: Acta de recepció<br>Acta de replanteig<br>Ubicació: Acta meses<br>Acta presa possessió de personal o càrrec<br>Acta ributària<br>Acta visita obra<br>Tipus:<br>Nom fitxer:<br>Títol:<br>Data Caducitat<br>Million Origen: Administració Ociutadà<br>Cancel·lar Accepta                                                                                                    |                | Acta cessament de personal o càrrec       |               |            |         |
| Acta d'avaluació   Acta d'avaluació   Acta d'inspecció   Acta de comprovació d'obres   Acta de recepció   Acta de replanteig   Ubicació:   Acta meses   Acta presa possessió de personal o càrrec   Acta tributària   Acta visita obra     Tipus:     Nom fitxer:   Títol:   Data Caducitat     Image: Image: I                                                                                                    |                | Acta comissions informatives              |               |            |         |
| Acta d'inspecció   Acta de comprovació d'obres   Acta de recepció   Acta de replanteig   Ubicació:   Acta meses   Acta presa possessió de personal o càrrec   Acta tributària   Acta visita obra     Tipus:     Nom fitxer:   Títol:   Data Caducitat     Image: Image: Image                                                                                                    |                | Acta d'avaluació                          |               |            |         |
| Acta de comprovació d'obres   Acta de recepció   Acta de replanteig   Ubicació:   Acta meses   Acta presa possessió de personal o càrrec   Acta tributària   Acta visita obra   Tipus:   Nom fitxer:   Títol:   Data Caducitat     Image: Image: I                                                                                                    |                | Acta d'inspecció                          |               |            |         |
| Format: Acta de recepció   Acta de replanteig   Ubicació:   Acta meses   Acta presa possessió de personal o càrrec   Acta tributària   Acta visita obra   Tipus:   Nom fitxer:   Títol:   Data Caducitat   Image: State Cancel-lar   Accepta                                                                                                    |                | Acta de comprovació d'obres               |               |            |         |
| Ubicació: Acta meses<br>Acta presa possessió de personal o càrrec<br>Acta tributària<br>Acta visita obra<br>Tipus: Tipus: Tipu                                                                                                    | Format:        | Acta de recepció                          |               |            |         |
| Arxiu: Acta presa possessió de personal o càrrec<br>Acta tributària<br>Acta visita obra<br>Tipus: Tipus: Tipu                                                                                                    | L bicació:     | Acta meses                                |               |            |         |
| Arxiu: Acta tributària<br>Acta visita obra                                                                                                    | Obicacio.      | Acta presa possessió de personal o càrrec | :             |            |         |
| Acta visita obra <ul> <li>Tipus:</li> <li>Tipus:</li> <li>Titol:</li> <li>Data Caducitat</li> <li>Origen:</li> <li>Administració</li> <li>Ciutadà</li> </ul> Cancel·lar         Accepta                                                                                                    | Arviu:         | Acta tributària                           |               |            |         |
| Tipus:     ▼       Nom fitxer:     ▼       Títol:     ●       Data Caducitat     Image: Cancel·lar       Accepta                                                                                                    | AIAId.         | Acta visita obra                          |               | •          |         |
| Nom fitxer:<br>Títol:<br>Data Caducitat III Origen: Administració I Ciutadà<br>Cancel·lar Accepta                                                                                                    | Tipus:         |                                           | •             |            |         |
| Títol:<br>Data Caducitat 🕅 Origen: O Administració O Ciutadà<br>Cancel·lar Accepta                                                                                                    | Nom fitxer:    |                                           |               |            |         |
| Data Caducitat 🔟 Origen: O Administració O Ciutadà                                                                                                    | ⊤ítoI:         |                                           |               |            |         |
| Cancel·lar Accepta                                                                                                    | Data Caducitat | Origen:                                   | Administració | Ciutadà    |         |
| Cancel·lar Accepta                                                                                                    |                |                                           |               |            |         |
|                                                                                                    |                |                                           |               | Cancel·lar | Accepta |

## 1.4.9.1 Tipologies documentals per defecte

Per defecte l'eina incorpora dos models de tipologies documental:

- El model e-SET del Consorci AOC: <u>https://suport-altresserveis.aoc.cat/hc/ca/articles/4405993206045-Manuals-i-eines-de-suport-del-model-e-SET</u>
- El quadre de tipus documentals de la Generalitat de Catalunya : <u>http://cultura.gencat.cat/ca/departament/estructura\_i\_adreces/organismes/dg</u> <u>pc/temes/arxius\_i\_gestio\_documental/gestiodocumental/gdgencat/aresta/pro</u> <u>tocol/instruments/qdtdoc/</u>

Quan es produeixin actualitzacions d'aquests dos models, el Consorci AOC es responsabilitza d'actualitzar els models per tal que els nous tipus documentals estiguin disponibles el més ràpid possible.

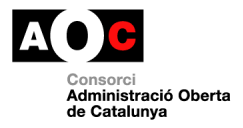

Per càrrega el model e-SET o el model Generalitat només cal clicar als següents icones. El model e-SET:

| ✓ Tipolo | ogies doc          | umentals           |           |
|----------|--------------------|--------------------|-----------|
| Ð / /    | 6 <mark>9</mark> 9 | 8                  |           |
|          | Carre              | ar tipologies ESET |           |
|          | Codi               | Descrip.           | Acron.    |
|          | 0001               | Acceptació         | ACCEP     |
| ]        | 0002               | Acord              | ACORD     |
| 0        | 0005               | Acord d'Iniciació  | ACORD_INI |

## O el de la Generalitat:

| ✓ Tipologies d | ocumentals                      |
|----------------|---------------------------------|
| G / C G        | Carregar tipologies Generalitat |
| Codi           | Descrip.                        |
| 0001           | Acceptació                      |
| 0002           | Acord                           |
| 0005           | Acord d'iniciació               |
| 0003           | Acord de govern                 |
| 0004           | Acord del Ple                   |

#### 1.4.9.2 Càrrega de tipologies documentals personalitzades

Aquells ens que vulguin utilitzar tipologies documentals específiques podran carregar-les mitjançant un fitxer excel. Podeu descarregar el model a seguir de l'apartat: <u>https://suport-eres.aoc.cat/hc/ca/articles/4405867019549-</u> <u>C%25C3%25A0rrega-de-dades-a-ERES-2-0-mitjan%25C3%25A7ant-fitxers-excel</u>

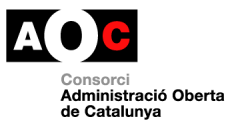

Per tal de carregar el fitxer usuari administrador pot accedir al menú "Càrregues de dades" - "Tipologies documentals" i clicar al botó "Carregar excel"

| Carregar excel     Acron.     Descrip.     ACOR     ACOR     ACTA     ACTA     Tipologi |          |
|-----------------------------------------------------------------------------------------|----------|
| Acron.     Descrip       ACOR     Acord       ACTA     Acta       II     Tipologi       |          |
| ACOR     Acord       ACTA     Acta       II     Tipologi                                |          |
| ACTA     Acta       II     Tipologi                                                     |          |
| II Tipologi                                                                             |          |
|                                                                                         | a nova   |
| III Tipologi                                                                            | a nova 2 |

En aquest punt cal seleccionar el fitxer creat en format xls i guardar-ho al sistema.

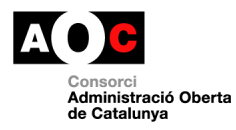

| _        | _        |          | Exportació d'Exc    | els a la base de da | dees   | ×      |  |
|----------|----------|----------|---------------------|---------------------|--------|--------|--|
| Tino     | المونود  | documen  | Excel Tipologies    |                     |        |        |  |
| npo      | logies   | suocumen | Seleccionar archivo | Ningún archielecci  | ionado |        |  |
| <b>1</b> | <b>C</b> | 8        |                     |                     |        |        |  |
|          |          |          |                     |                     |        |        |  |
|          |          |          |                     |                     |        |        |  |
|          | Acron.   |          |                     |                     |        |        |  |
|          | ACOR     |          |                     |                     |        |        |  |
|          | ACTA     |          |                     |                     |        |        |  |
|          |          |          |                     |                     |        |        |  |
|          |          |          |                     |                     |        |        |  |
|          |          |          |                     |                     |        |        |  |
|          |          |          |                     |                     |        |        |  |
|          |          |          |                     |                     |        |        |  |
|          |          |          |                     |                     |        |        |  |
|          |          |          |                     |                     |        |        |  |
|          |          |          |                     |                     |        |        |  |
|          |          |          |                     |                     |        |        |  |
|          |          |          |                     |                     | Tanca  | Guarda |  |

Si el format és correcte es visualitzaran les tipilogies carregades a la pantalla.

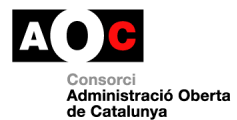

| Tipo | Fipologies documentals |                  |  |  |  |  |  |
|------|------------------------|------------------|--|--|--|--|--|
| 1    | 8 <mark>9</mark> 1     |                  |  |  |  |  |  |
|      |                        |                  |  |  |  |  |  |
|      | Acron.                 | Descrip.         |  |  |  |  |  |
|      | ACOR                   | Acord            |  |  |  |  |  |
|      | ACOR                   | Acord            |  |  |  |  |  |
|      | ACTA                   | Acta             |  |  |  |  |  |
|      | ACTA                   | Acta             |  |  |  |  |  |
|      | П                      | Tipologia nova   |  |  |  |  |  |
|      | П                      | Tipologia nova   |  |  |  |  |  |
|      | 111                    | Tipologia nova 2 |  |  |  |  |  |

En aquest punt es pot definir si es carreguen totes al sistema clicant al botó de càrrega definitiva, o bé es seleccionen les que es volen carregar a partir del xec al costat de cada linia. El sistema pregunta si es volen sustituir les categories existents per les noves que es visualitzaran des dels nous registres/documents creats.

| Cor | nfirmació                                                                 | × |
|-----|---------------------------------------------------------------------------|---|
| ?   | Es carregarà les tipologies i es substituirà pel carregat. Està<br>segur? |   |
|     | Accepta Tanca                                                             |   |

#### 1.4.9.3 Seleccionar tipologies documentals visibles al registre

Un cop tenim definida la llista de tipologies documentals a ERES 2.0 poden es collir entre visualitzar-les totes des de la finestra per annexar document al registre, o bé, seleccionar aquelles que volem que siguin visibles, **de manera diferenciada, pel registre d'entrada o pel registre de sortida o pel document de tipus persona.** 

Per fer-ho cal seleccionar les tipologies que es volen posar visibles, des del menú "Tipologies documentals" de l'administració i marcar la visibilitat al registre d'entrada

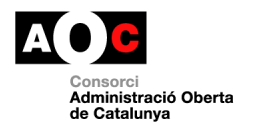

o sortida a través dels selectors de sota. D'aquesta manera es limita la visualització des del registre a les tipologies documentals que quedin marcades a SI.

**Per defecte si no s'activa cap registre totes estaran visibles** (i marcades a NO en aquest control) i no cal fer res si no es vol gestionar una visualització limitada per registre d'entrada i de sortida.

En el moment en que es marqui a valor SI alguna de les tipologies començarà a aplicar el filtre, mostrant només les que tinguin aquest valor en el moment d'annexar document al registre.

• Menú Tipologies documentals a l'apartat Administració de l'ERES 2.0:

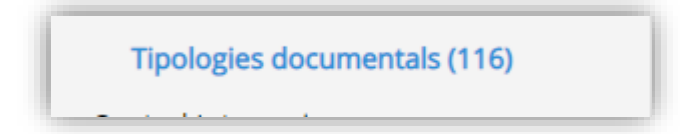

• Botons Marcar/Desmarcar tipologies documentals:

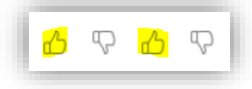

• Valors Si/No de visibilitat al registre per entrades i per sortides:

| Тіро | Tipologies documentals |                                           |        |          |              |                             |  |  |  |
|------|------------------------|-------------------------------------------|--------|----------|--------------|-----------------------------|--|--|--|
| ÷    | / / 0                  | 🏛 <mark>7 십</mark> <del>7 십</del> 9 - 6 ( |        |          |              |                             |  |  |  |
|      |                        |                                           |        |          | 1 de 2 > >>> |                             |  |  |  |
|      | Codi                   | Descrip.                                  | Acron. | Entrades | Sortida      | <mark>Doc. Persona</mark> l |  |  |  |
|      | 0001                   | 01_Acceptació                             | ACCEP  | Si       | Si           | No                          |  |  |  |
|      | 0019                   | 02_Al·legacló                             | ALEG   | Si       | No           | No                          |  |  |  |
|      | 0036                   | 03_Carta                                  | CARTA  | Si       | No           | No                          |  |  |  |
|      | 0050                   | 04_Citació                                | CITA   | Si       | No           | No                          |  |  |  |
|      | 0252                   | Acord                                     | ACOR   | No       | No           | No                          |  |  |  |

#### 1.4.9.4 Afegir nova tipologia documental

A part d'aquests dos models, l'eina permet afegir tipologies documentals concretes

Per afegir-ne una de nova només cal clicar el següent botó i informar els següents atributs:

- Codi (codi identificatiu de la tipologia)
- Descripció (nom formal de la tipologia)

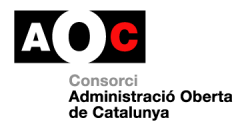

 Acrònim (acrònim per normalitzar els noms dels fitxers de la tipologia. Per exemple, els convenis tenen l'acrònim CONV. Això vol dir que tots els documents de la tipologia conveni el nom del fitxer començarà obligatòriament per CONV)

| ✓ Tip | ologie <sub>Nova</sub> | tipologia               |                            |     |         |            |  |
|-------|------------------------|-------------------------|----------------------------|-----|---------|------------|--|
| •     |                        | oduïu o canvieu e<br>di | s valors dels següents car | nps |         |            |  |
|       | Cc                     | scripció                |                            |     |         |            |  |
|       | oc                     |                         |                            |     | 1       |            |  |
|       | 00 Act                 | ónim                    |                            |     |         |            |  |
|       | oc                     |                         |                            |     |         |            |  |
|       | oc                     |                         |                            |     |         |            |  |
|       | oc                     |                         |                            |     |         |            |  |
|       | oc                     |                         |                            |     | Accepta | Cancel·lar |  |
|       | OC                     |                         |                            |     |         |            |  |
|       | 0008                   | Acta d'a                | rqueig                     |     |         |            |  |

#### 1.4.9.5 Modificació descripció i acrònim de la tipologia documental

Per modificar la descripció o títol formal de la tipologia documental només cal seleccionar el tipus i clicar el següent botó:

|       |                |                      | Modificar descripció                               |    |
|-------|----------------|----------------------|----------------------------------------------------|----|
| 🗸 Tip | ologies doo    | cumentals            | Introduïu o canvieu els valors dels següents camps | ור |
| 0 🖊   | / <b>Ø</b> & 6 | · 🗎                  | Descripció                                         |    |
|       | 0053           | Compte de resultats  | <i>m</i>                                           |    |
|       | 0054           | Comunicat            |                                                    |    |
|       | 0055           | Comunicat previ      |                                                    |    |
|       | 0056           | Contracte            |                                                    |    |
|       | 0057           | Contracte de treball |                                                    |    |
|       | 0058           | Conveni              |                                                    |    |

Si es vol modificar l'acrònim només cal clicar al botó del costat:

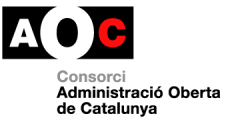

| <b>(</b> ) | / <mark>/</mark> 🛛 ન ન | Î                 |            |
|------------|------------------------|-------------------|------------|
|            | Modificar acróni       | m                 |            |
|            | Codi                   | Descrip.          | Acron.     |
|            | 0001                   | Acceptació        | ACCEP      |
|            | 0002                   | Acord             | ACORD      |
|            | 0005                   | Acord d'iniciació | ACORD_INI  |
|            | 0003                   | Acord de govern   | ACORD_GOV  |
|            | 0004                   | Acord del Ple     | ACORD_PLE  |
| • /        | 0006                   | Acreditació       | ACRED      |
|            | 0007                   | Acta              | ACTA       |
|            | 0008                   | Acta d'arqueig    | ACTA_ARQ   |
|            | 0009                   | Acta d'avaluació  | ACTA_AVALU |

## 1.4.9.6 Eliminar tipologia documental

Per eliminar una tipologia documental només cal seleccionar el tipus i clicar el següent botó:

| ✓ Tipologies documentals |                      |                                          |               |  |  |  |  |
|--------------------------|----------------------|------------------------------------------|---------------|--|--|--|--|
| <b>()</b>                | / <mark>8</mark> 5 5 | / 🗎                                      |               |  |  |  |  |
|                          | Codi                 | Descri <mark>l Confirmació</mark>        | ×             |  |  |  |  |
|                          | 0001                 | Accept ⑦ Desitja eliminar aquest registr | re?           |  |  |  |  |
|                          | 0002                 | Acord                                    |               |  |  |  |  |
|                          | 0005                 | Acord                                    | Accepta Tanca |  |  |  |  |
|                          | 0003                 | Acord de govern                          |               |  |  |  |  |
|                          | 0004                 | Acord del Ple                            |               |  |  |  |  |
|                          | 0006                 | Acreditació                              |               |  |  |  |  |

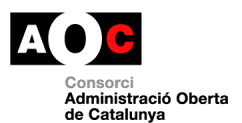

## 1.4.10 Càrrega d'interessats

S'ha habilitat per l'usuari administrador la possibilitat de càrrega d'interessats a nucli de persones de l'ERES 2.0 a partir d'un fitxer excel. Podeu descarregar el model de fitxer a fer servir a través de l'apartat: <u>https://suport-eres.aoc.cat/hc/ca/articles/4405867019549-C%25C3%25A0rrega-de-dades-a-ERES-2-0-mitjan%25C3%25A7ant-fitxers-excel</u>

Per tal de carregar el fitxer usuari administrador pot accedir al menú "Càrregues de dades" - "Tipologies documentals" i clicar al botó "Carregar excel"

| Tipus de persones (8)                          | Carrega d'int | eressats |          |             |          |             |                     | (i          |
|------------------------------------------------|---------------|----------|----------|-------------|----------|-------------|---------------------|-------------|
| lies de presentació (30)                       | 1 0 0 🗎       |          |          |             |          |             |                     |             |
| figuració particular<br>Idministrar entorn (1) |               |          |          |             |          |             |                     | << 1de1 >   |
| Circuits de signatura (2)                      | Nif           | Nom      | Cognom 1 | Particula 1 | Cognom 2 | Particula 2 | Correu Elec. Notif. | Tel. Notif. |
| làrregues de dades                             |               |          |          |             |          |             |                     |             |
| Carrega d'interessats (5)                      |               |          |          |             |          |             |                     |             |
| Tipologies documentals (7)                     |               |          |          |             |          |             |                     |             |
| Càrrega QdC (4)                                |               |          |          |             |          |             |                     |             |
| Càrrega padró d'Habitants (0)                  |               |          |          |             |          |             |                     |             |
| Opcions registre                               |               |          |          |             |          |             |                     |             |

| Car     | reg | ga d | 'int | er | es | sat | S |  |
|---------|-----|------|------|----|----|-----|---|--|
| <u></u> | Θ   | £    | Î    |    |    |     |   |  |
|         |     |      |      |    |    |     |   |  |

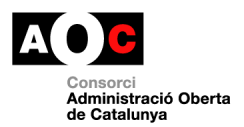

## En aquest punt cal seleccionar el fitxer creat en format xls i guardar-ho al sistema.

|       | Exportació d'Excels a la base de dadees ×   |
|-------|---------------------------------------------|
| Carre | Excel Interessats                           |
| curre | Seleccionar archivo Ningún archieleccionado |
| 1 8   |                                             |
|       |                                             |
|       |                                             |
| _     |                                             |
|       |                                             |
|       |                                             |
|       |                                             |
|       |                                             |
|       |                                             |
|       |                                             |
|       |                                             |
|       |                                             |
|       |                                             |
|       |                                             |
|       | Tanca Guarda                                |
|       |                                             |

Si el format és correcte es visualitzaran les tipilogies carregades a la pantalla.

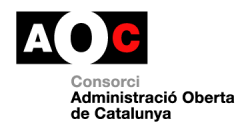

En aquest punt es pot definir si es carreguen totes els nous interessats a nucli de persones clicant al botó de càrrega definitiva, o bé es seleccionen les que es volen carregar a partir del xec al costat de cada linia, abans d'enviar-los definitivament. Els nous registres queden diferenciats en color vermell a la taula:

| Carrega d'interessats |     |  |  |  |  |
|-----------------------|-----|--|--|--|--|
| 合 🙁 🔂 🗎               |     |  |  |  |  |
|                       |     |  |  |  |  |
| Nif                   | Nom |  |  |  |  |
|                       |     |  |  |  |  |
|                       |     |  |  |  |  |
|                       |     |  |  |  |  |
|                       |     |  |  |  |  |
|                       |     |  |  |  |  |
|                       |     |  |  |  |  |
|                       |     |  |  |  |  |

Un cop feta la càrrega definitiva queden afegits els nous registres al nucli.

| Informació × |                                                                                         |  |  |  |  |  |  |
|--------------|-----------------------------------------------------------------------------------------|--|--|--|--|--|--|
| 8            | Acció Carregar definitivament executada amb èxit.<br>Registres Afectats: '1'<br>Accepta |  |  |  |  |  |  |

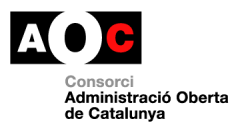

## **1.4.11 Control integracions**

Aquest apartat inclou totes les peticions o crides que es fan des de l'ERES cap a altres serveis del Consorci AOC i el seu estat (OK o KO). Aquesta funcionalitat està pensada per donar el màxim d'informació possible de l'estat de les integracions i facilitar, en el cas d'errades, el motiu pel qual la integració ha fallat. D'aquesta manera disposareu d'informació detallada per poder obrir una incidència al nostre portal de suport.

Els serveis d'integració monitoritzats són els següents

- COPIA i COPIA\_UNAT: ofereixen informació de l'estat de totes les peticions de generació de còpies autèntiques
- LOGIN\_WEB: ofereix informació de l'estat de totes les peticions d'autenticació a l'eina
- MUX: ofereix informació de l'estat de totes les peticions d'alta d'assentaments mitjançant el servei MUX
- MUX\_CONS: ofereix informació de l'estat de totes les peticions d'alta d'assentaments mitjançant el servei MUX que, pel motiu que sigui, no s'han registrat al registre auxiliar de l'EACAT i que posteriorment s'han consolidat al registre de l'ERES
- OVER: ofereix informació de l'estat de descàrrega de tots els documents associats a assentaments provinents del MUX
- SSO: ofereix informació de l'estat de totes les peticions d'autenticació a l'eina mitjançant l'EACAT

De cadascun d'aquests serveis es mostra la següent informació (en vermell apareixen aquelles peticions que han anat malament)

| Registre Administració Auditoria   |   |         |                     |                        |            |        | Expedients                |            |       |              |
|------------------------------------|---|---------|---------------------|------------------------|------------|--------|---------------------------|------------|-------|--------------|
| Tancament (2)<br>Altes ràpides (1) | • | ✓ [SERV | EI: OVER            | ]                      |            |        |                           |            |       | <b>III</b> [ |
| Àrees (2)<br>U. de treball (4)     |   |         |                     |                        |            |        |                           |            |       |              |
|                                    |   |         |                     |                        |            |        |                           |            | 10    | de 3 >       |
| Usuaris (10)                       | 1 | SERVEI  | Identificador       | Identificador Auxiliar | Data       | Hora   | Fitxer Log                | Fitxer Log | Estat | Missatge     |
| Quadre de classificació (480)      | D | OVER    | <u>\$201900006</u>  |                        | 15/01/2019 | 085016 |                           |            | ко    | javax.xml    |
| Control Integracions               | L | OVER    |                     |                        | 02/01/2019 | 103615 |                           |            | ко    | java.sql.9   |
| [SERVEI: COPIA ] (105)             | L | OVER    |                     |                        | 14/01/2019 | 105019 |                           |            | ко    | iavax.xm     |
| [SERVEI: COPIA_UNAT ] (68)         | H | 0 OVED  |                     |                        | 14/01/2010 | 105019 |                           |            |       | in an an     |
| [SERVEI: ENOTUM ] (4)              | H | OVER    |                     |                        | 14/01/2019 | 105018 |                           |            | KU    | Javax.xm     |
| [SERVEI: LOGINWEB ] (275)          | L | OVER    |                     |                        | 14/01/2019 | 105017 |                           |            | ко    | javax.xm     |
| [SERVEI: MUX ] (204)               | U | OVER    |                     |                        | 14/01/2019 | 105017 |                           |            | ко    | javax.xm     |
| [SERVEI: MUX_CONS ] (13)           |   | OVER    | <u>\$2019000006</u> |                        | 15/01/2019 | 085016 |                           |            | ко    | javax.xm     |
| [SERVEI: OVER ] (463)              |   | OVER    | E2019000031         | 5000227                | 11/01/2019 | 132010 | E2019000031 formulari.pdf |            | ОК    |              |